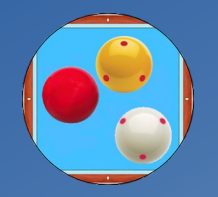

# **PoolShot Video System**

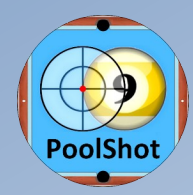

# Technical File

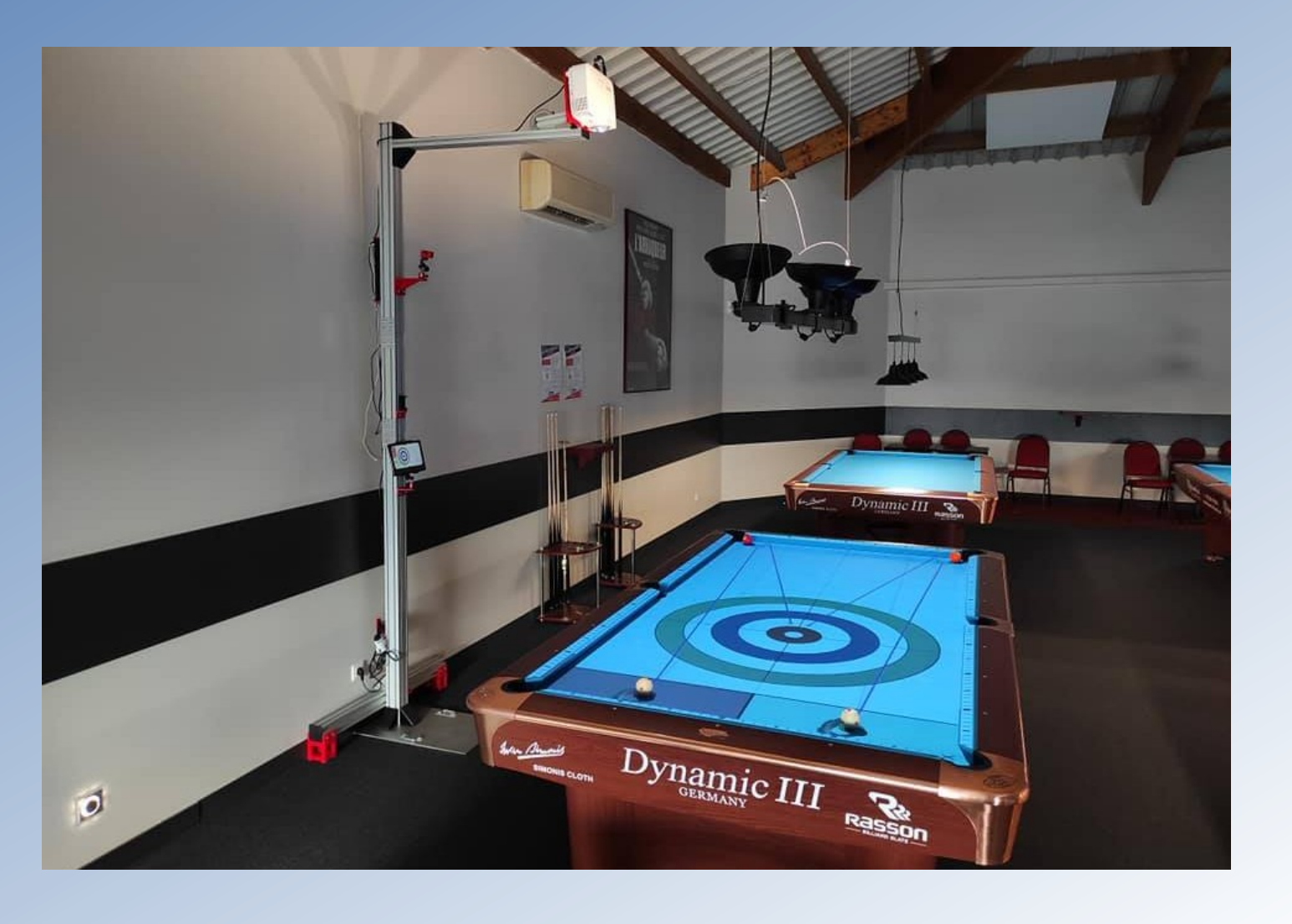

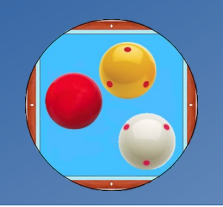

# **PoolShot Video System**

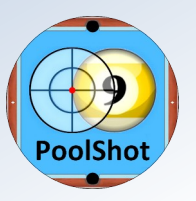

# List of equipment needed for installing a video projector on a pool table

Choice of video projector (preferably with adjustable zoom) according to ceiling height :

- Video-projector Optoma X340UST (ground-ceiling 2,40 m minimum for 9ft table) (no adjustable zoom)
- Video-projector Optoma GT1070XE (ground-ceiling 3,10 m minimum for 9ft tablet) (no adjustable zoom)
- Video-projector Optoma HD29HST (ground-ceiling 3,10 m minimum for 9ft tablet) (with adjustable zoom)
- Video-projector Optoma H117ST (ground-ceiling 3,20 m minimum for 9ft table) (with adjustable zoom)
- Video-projector BenQ TH671ST (ground-ceiling 3,40 m minimum for 9ft tablet) (with adjustable zoom)

Projectors without adjustable (fixed) zoom require a more precise height adjustment by the support.

- Duronic PB08XL video projector wall or ceiling mount

- Adapter Miracast Wifi-HDMI EZCast + « EZCast » app to download from the PlayStore and install on the tablet
- USB Power Supply Power Adapter for EZCast Adapter (IEC Female-IEC Male- USB 2.1A) + HDMI extension 15cm
- Android Samsung Galaxy Tab A8 10.5 64Go Tablet
- Application License Key for PoolShot Academy App (Blackball, US Pool or Carom Billiard) (www.PoolShot.org) Total hardware + software budget : about 1200€

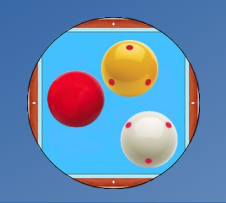

# **PoolShot Video System**

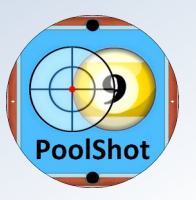

## List of drills apps downloadable from http://www.PoolShot.org

- 1 PoolShot Academy 1 Blackball (247 drills). Activation key price : 61€
- 2 PoolShot Academy 1 US Pool (247 drills). Activation key price : 61€
- 3 PoolShot Academy 2 Blackball (250 drills). Activation key price : 62€
- 4 PoolShot Academy 2 US Pool (250 drills). Activation key price : 62€
- 5 PoolShot Snooker Academy 1 (147 drills). Activation key price : 57€
- 6 PoolShot Carom Billiards (French Billiards, Carom Billiards) (333 drills). Activation key price : 79€
- 7 PoolShot Aiming Protactor Blackball (200 drills). Activation key price : 35€
- 8 PoolShot Aiming Protactor US Pool (200 drills). Activation key price : 35€
- 9 PoolShot 120 Trickshots (US Pool) (120 drills). Activation key price : 25€
- 10 PoolShot Billiard Golf (Game of 18 situations). Free Application.
- 11 PoolShot Carom Game (Game with Score Marker). Free Application.

12 – My PoolShot Drills (Application to manage your own exercises created with PoolShot Software). Activation key price : 30€

These applications work on smartphone, tablet under Android system and on PC or Mac computer with Bluestacks.com Android emulator.

They can be used with or without video projection on a table or television with a wifi-hdmi adapter (EZCast).

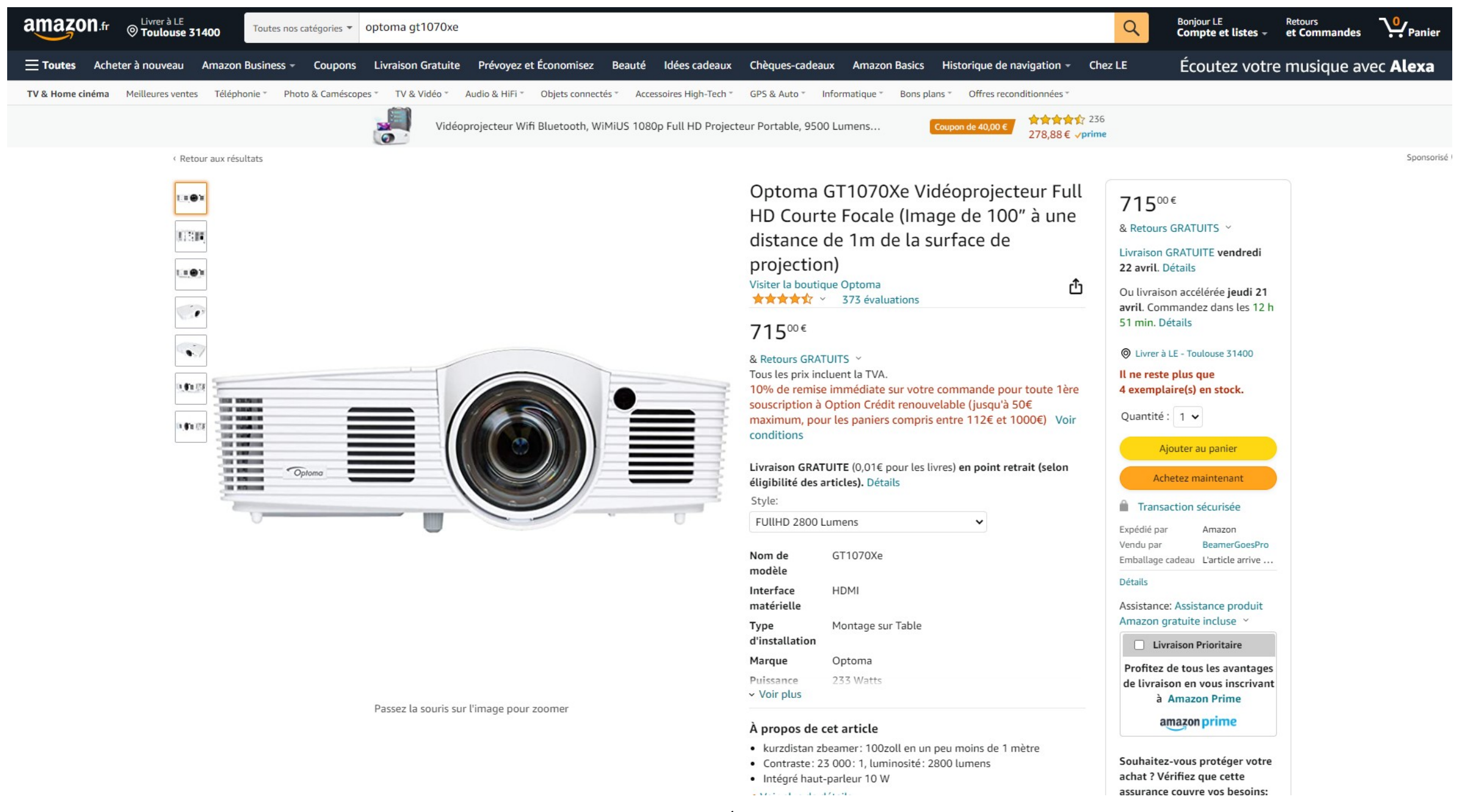

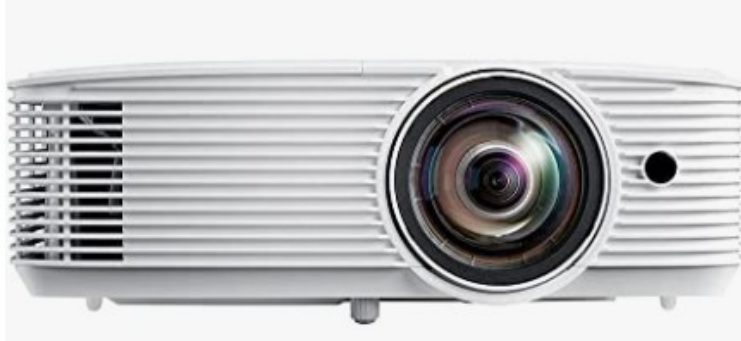

Passez la souris sur l'image pour zoomer

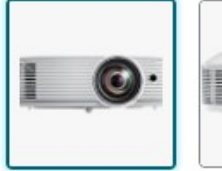

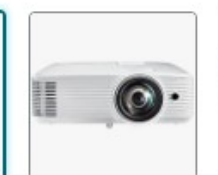

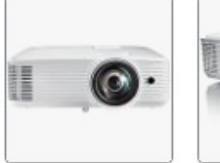

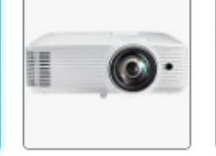

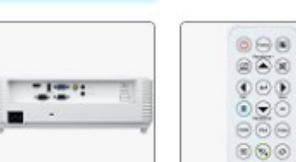

# đ

### Optoma H117ST vidéo-projecteur Projecteur à focale Standard 3800 ANSI lumens DLP WXGA (1280x800) Compatibilité 3D Blanc Visiter la boutique Optoma

## **599**<sup>95</sup>€

Tous les prix incluent la TVA. Payez cet article en 4 fois Voir détails et conditions

| séries                | H117ST              |
|-----------------------|---------------------|
| Interface matérielle  | Ethernet            |
| Marque                | Optoma              |
| Puissance             | 187 Watts           |
| Type de contrôleur    | <b>Télécommande</b> |
| Résolution de l'écran | 1280 x 800          |
| Compatibilité du      | Ordinateur portable |
| ✓ Voir plus           |                     |

À propos de cet article

- Projection lumineuse pour le cinéma à domicile avec la capacité HDX
- Lentille à courte portée Image de 100 pouces
- Easy HDMI, Connectivité VGA, Puissance USB
- Son sonner et haut-parleurs de 10W puissants
- Images lumineuses même en plein jour

> Voir plus de détails

Comparer avec des articles similaires

Q Signaler des informations incorrectes sur les produits

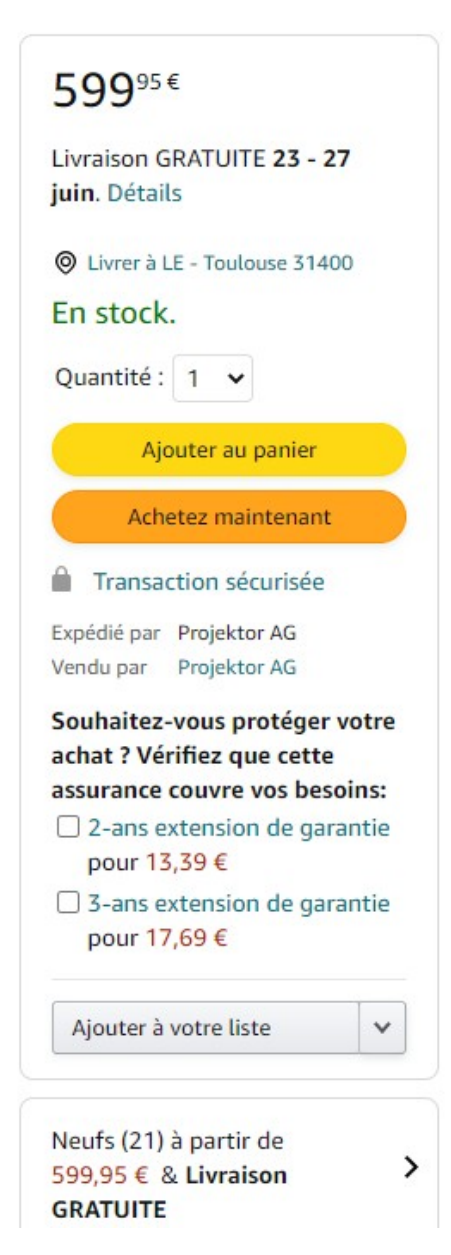

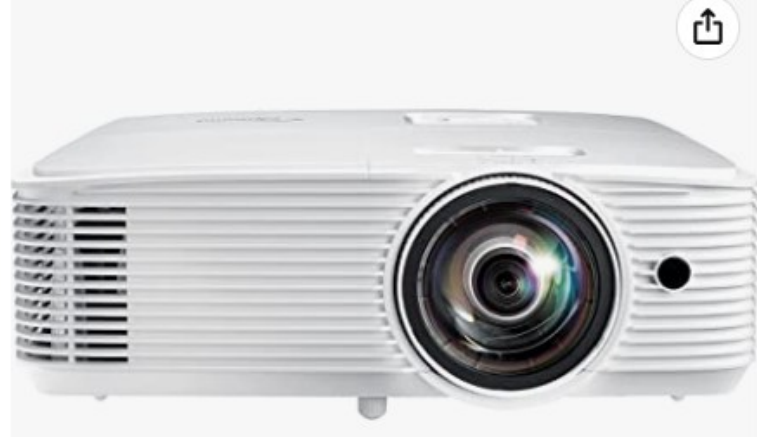

Passez la souris sur l'image pour zoomer

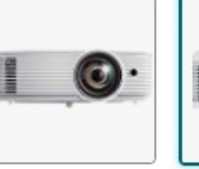

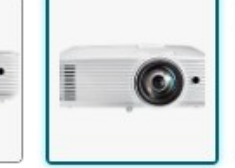

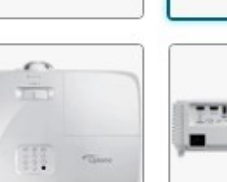

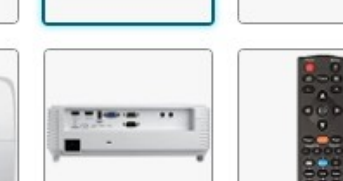

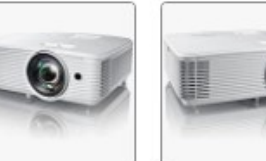

- À propos de cet article
- Lumineux 4000 lumens
- Courte focale Une image de 100" à seulement 1 mètre de distance
- Compatible 4K UHD et HDR
- Projecteur ultra-rapide pour le gaming Compatible 1080p 120Hz avec un temps de réponse de 8.4ms

6

> Voir plus de détails

#### Comparer avec des articles similaires

# Optoma HD29HST vidéo-projecteur Short Throw Projector 4000 ANSI lumens DLP 1080p (1920x1080) Compatibilité 3D Blanc

Visiter la boutique Optoma ★★★★☆ ~ 32 évaluations

# 89900€

Tous les prix incluent la TVA. Payez jusqu'en 24 fois avec Option Crédit Voir détails et conditions

#### Neufs (30) à partir de 899,00 € & Livraison GRATUITE

| séries               | HD29HST           |
|----------------------|-------------------|
| Interface matérielle | HDMI              |
| Type de fixation     | Montage sur Table |
| Marque               | Optoma            |
| Puissance            | 200 Watts         |
| Luminosité           | 4000 lm           |
| Type de contrôleur   | Télécommande      |
| ✓ Voir plus          |                   |

# 89900€ Livraison GRATUITE 25 - 28 juin. Détails O Entrez votre adresse Il ne reste plus que 2 exemplaire(s) en stock. Quantité : 1 🗸 Ajouter au panier Achetez maintenant Transaction sécurisée Expédié par KeMar®, prix compren... Vendu par KeMar®, prix compren... Détails Souhaitez-vous protéger votre achat ? Vérifiez que cette assurance couvre vos besoins: 2-ans extension de garantie pour 19,39 € 3-ans extension de garantie pour 25,69 € Ajouter à votre liste

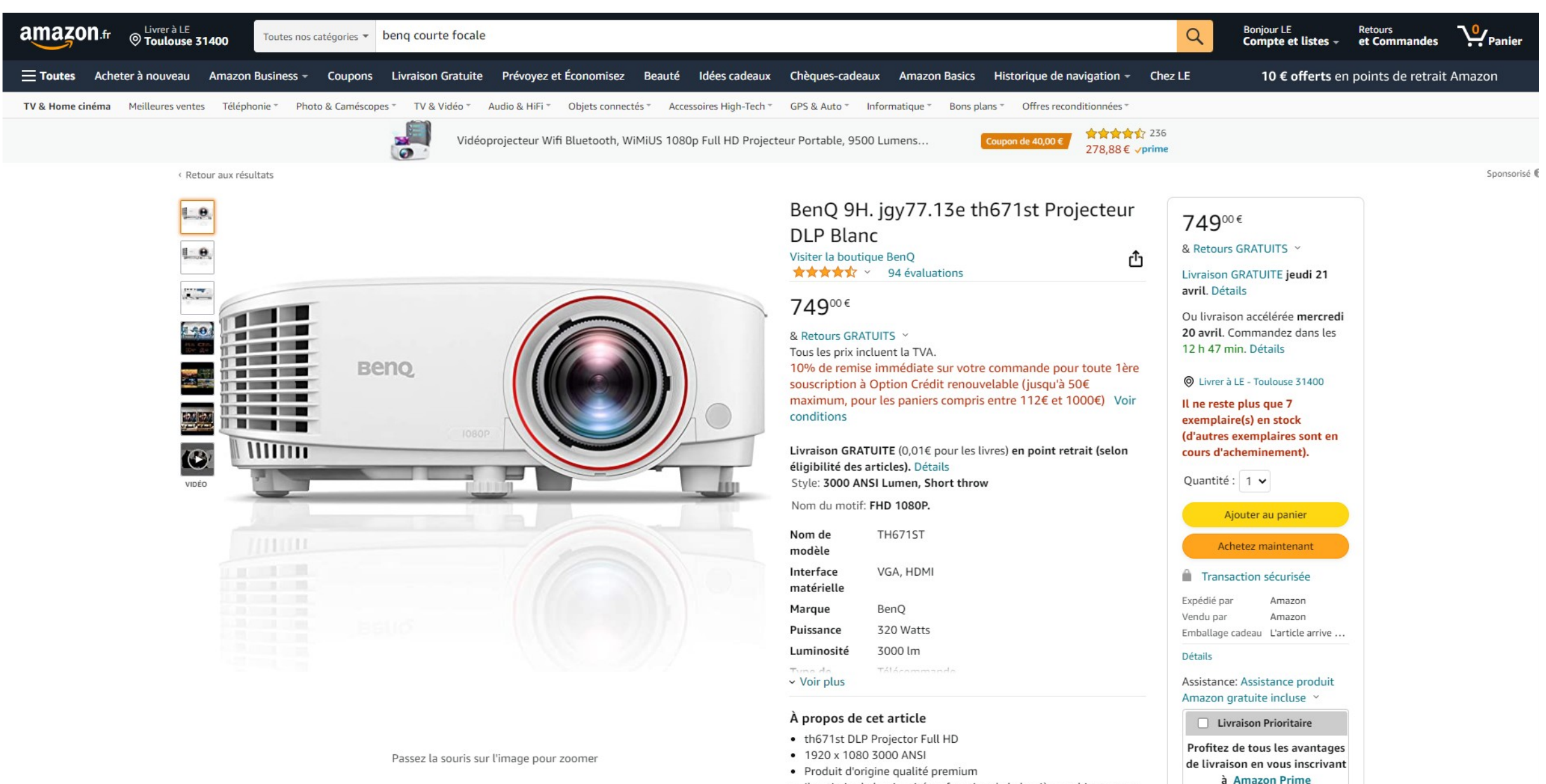

#### Il optimise la luminosité en fonction de la lumière ambiante pour un confort maximum

Puissant haut-parleur stéréo 5 W

› Voir plus de détails

Souhaitez-vous protéger votre

amazon prime

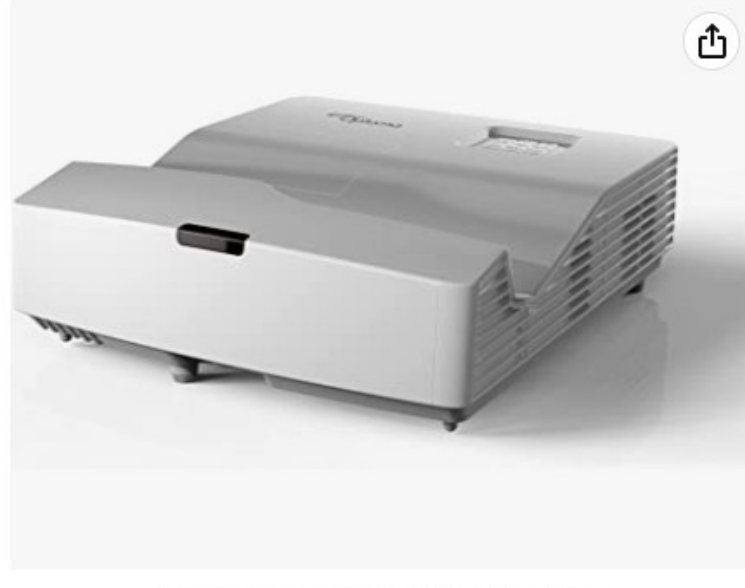

Passez la souris sur l'image pour zoomer

----

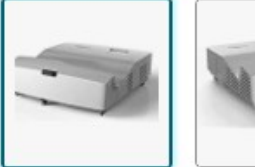

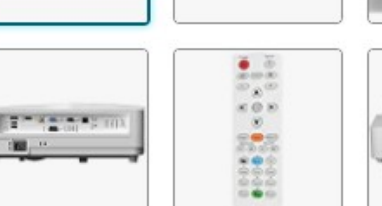

## Optoma X340UST vidéo-projecteur Projecteur à focale Ultra Courte 4000 ANSI lumens DLP XGA (1024x768) Compatibilité 3D Blanc

Visiter la boutique Optoma

## -7% **938**<sup>95</sup>€

Tous les prix incluent la TVA. Payez cet article en 4 fois Voir détails et conditions

| Usages spécifiques pour le<br>produit | Focale ultra courte |
|---------------------------------------|---------------------|
| Marque                                | Optoma              |
| Caractéristique spéciale              | 3D intégré          |
| Nombre de ports HDMI                  | 2                   |
| séries                                | X340UST             |
| Interface matérielle                  | Ethernet            |
| <ul> <li>Voir plus</li> </ul>         |                     |

#### À propos de cet article

1 11

- Projecteur XGA ultra-lumineux 4000 ANSI Lumens
- Ultra-courte focale Image de 100" à moins de 50 cm de recul
- Contrôle Ultime Crestron, Extron, AMX, PJ-Link et commandes LAN Telnet
- Nombreuses fonctionnalités Correction géométrique 4 angles, Office viewer, outils de présentation sans fil (en option)
- > Voir plus de détails

Comparer avec des articles similaires

C Signaler des informations incorrectes sur les produits

Nos prix incluent l'éco-participation sur tous les produits concernés. Vous voulez recycler votre appareil électrique ou électronique oratuitement ? En apprendre plus

| <ul> <li>Livrer à LE - Toulouse 31400</li> <li>Il ne reste plus que</li> <li>7 exemplaire(s) en stoc</li> <li>Quantité : 1 </li> <li>Ajouter au panier</li> <li>Ajouter au panier</li> <li>Achetez maintenant</li> <li>Transaction sécurisée</li> <li>Expédié par LABOUTIQUEDUNET</li> <li>Vendu par LABOUTIQUEDUNET</li> <li>Souhaitez-vous protéger vot<br/>achet ? Vérifiez que cette</li> </ul> |
|----------------------------------------------------------------------------------------------------|
| Il ne reste plus que<br>7 exemplaire(s) en stoc<br>Quantité : 1<br>Ajouter au panier<br>Achetez maintenant<br>Transaction sécurisée<br>Expédié par LABOUTIQUEDUNET<br>Vendu par LABOUTIQUEDUNET<br>Souhaitez-vous protéger vot<br>achat ? Vérifiez que cette                                                                                                    |
| Quantité : 1<br>Ajouter au panier<br>Achetez maintenant<br>Transaction sécurisée<br>Expédié par LABOUTIQUEDUNET<br>Vendu par LABOUTIQUEDUNET<br>Souhaitez-vous protéger vot<br>achat ? Vérifiez que cette                                                                                                    |
| Ajouter au panier<br>Achetez maintenant<br>Transaction sécurisée<br>Expédié par LABOUTIQUEDUNET<br>Vendu par LABOUTIQUEDUNET<br>Souhaitez-vous protéger vot<br>achat ? Vérifiez que cette                                                                                                    |
| Achetez maintenant Transaction sécurisée Expédié par LABOUTIQUEDUNET Vendu par LABOUTIQUEDUNET Souhaitez-vous protéger vot achat ? Vérifiez que cette                                                                                                    |
| Transaction sécurisée<br>Expédié par LABOUTIQUEDUNET<br>Vendu par LABOUTIQUEDUNET<br>Souhaitez-vous protéger vot<br>achat ? Vérifiez que cette                                                                                                    |
| Expédié par LABOUTIQUEDUNET<br>Vendu par LABOUTIQUEDUNET<br>Souhaitez-vous protéger vot<br>achat ? Vérifiez que cette                                                                                                    |
| Vendu par LABOUTIQUEDUNET<br>Souhaitez-vous protéger vot<br>achat ? Vérifiez que cette                                                                                                    |
| Souhaitez-vous protéger vot<br>achat ? Vérifiez que cette                                                                                                    |
| achat ? Vérifiez que cette                                                                                                    |
| accurance couvre ver becoin                                                                                                    |
| 2-ans extension de garant                                                                                                    |
| pour 20,29 €                                                                                                    |
| 3-ans extension de garant                                                                                                    |
| pour 26,89 €                                                                                                    |
| Ajouter à votre liste                                                                                                    |

8

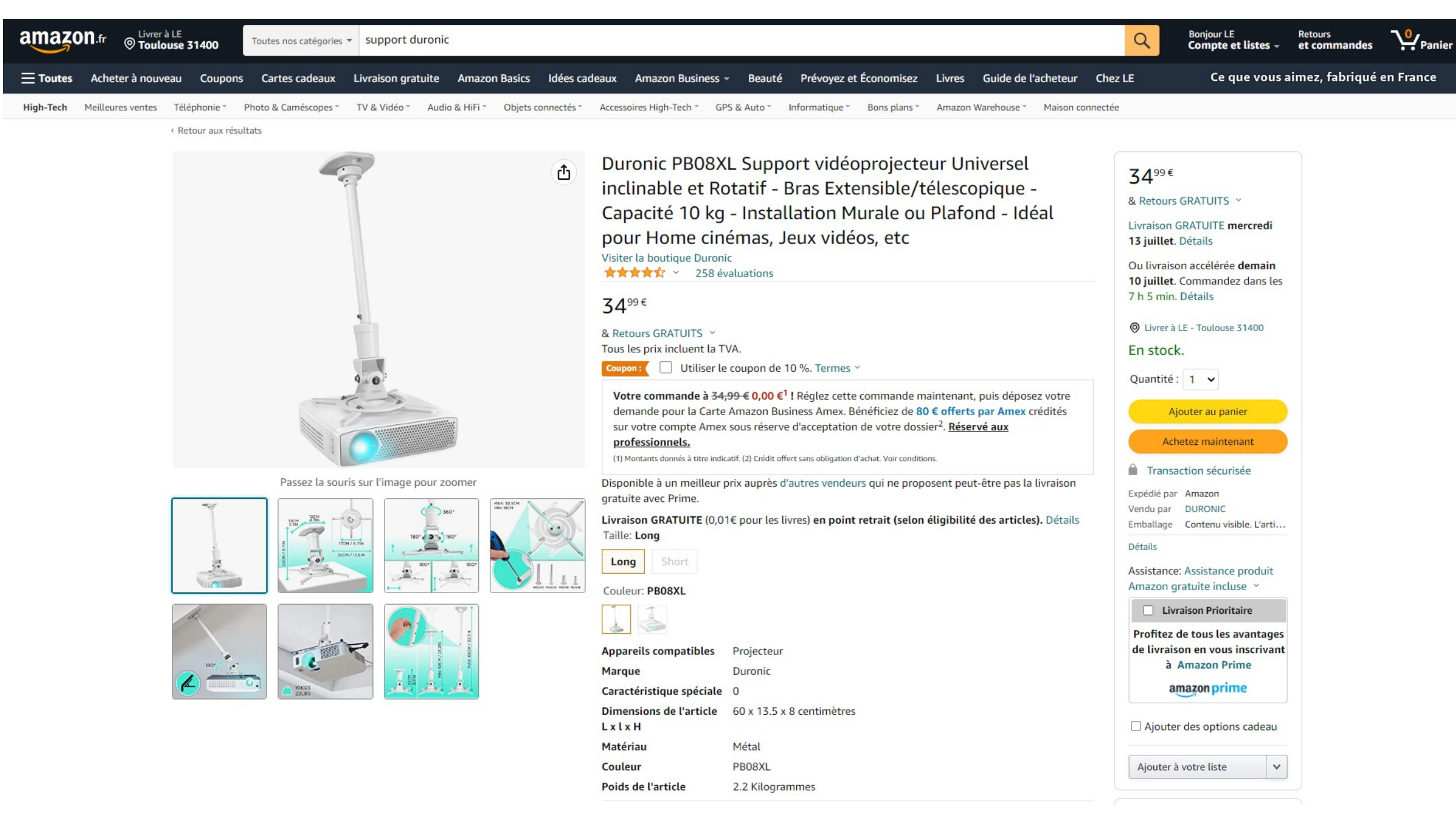

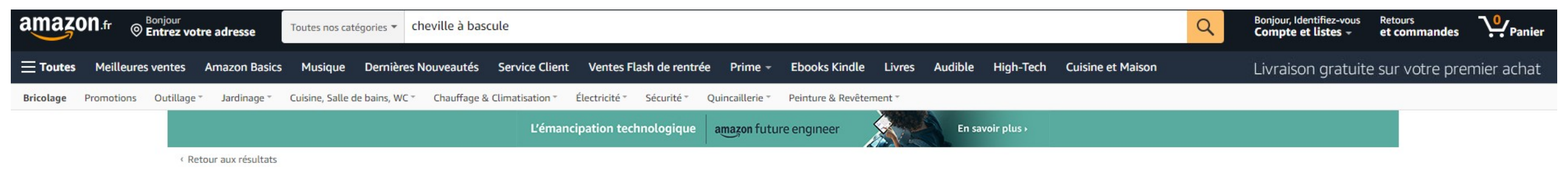

# INSTALLATION STEPS

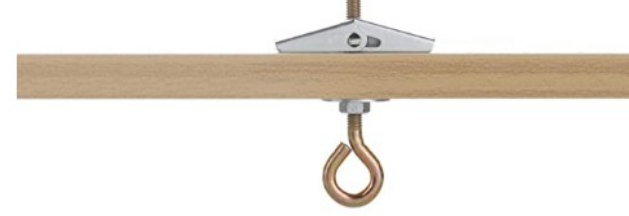

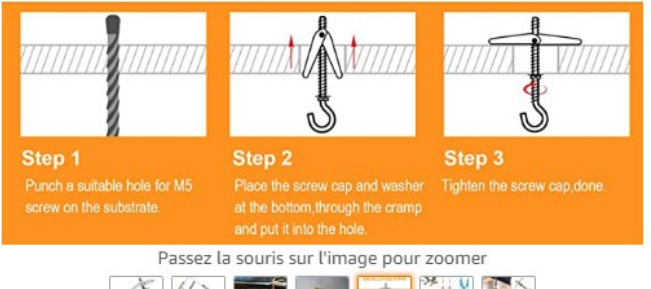

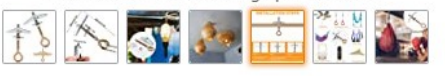

6PCS Crochets de Plafond M6/85 mm crochets de plafond robustes ailes à bascule pour installation au plafond Crochet de fixation pour mur à cavité Marque : anyuan boy

#### 10<sup>99€</sup>

r<sup>†</sup>1

#### & Retours GRATUITS ~

Tous les prix incluent la TVA.

Disponible à un meilleur prix auprès d'autres vendeurs qui ne proposent peutêtre pas la livraison gratuite avec Prime.

Livraison GRATUITE (0,01€ pour les livres) en point retrait (selon éligibilité des articles). Détails

| Couleur                             | 金属色                 |
|-------------------------------------|---------------------|
| Marque                              | Anyuan boy          |
| Matériau                            | Acier au carbone    |
| Type de finition                    | 抛光                  |
| Type de prise<br>électrique         | Fixation Au Plafond |
| Composants<br>instance<br>Voir plus | 螺丝,花兰,垫片            |

#### À propos de cet article

- [Matériau de qualité supérieure] : ce crochet de plafond est fabriqué en acier galvanisé, qui est robuste et durable, résistant à la corrosion, fournit une utilisation durable, amovible et réutilisable.
- [Capacité de charge] : l'aile à bascule du crochet à ressort peut distribuer la charge sur une zone plus large. Sa capacité de charge est de 10 kg et il peut être accroché pendant une longue période sans faire tomber des objets.
- [Facile à installer] : il suffit de percer un trou, de glisser dans le filet, de laisser les supports à ressort s'étendre et de visser. Le couvercle en métal est parfait et dissimule les trous percés, tandis que les crochets sont très solides et supportent facilement la charge.
- [Large application ] : les crochets de plafond en métal sont très adaptés

10<sup>99€</sup> & Retours GRATUITS ~ Livraison GRATUITE samedi 27 août pour votre première commande. Commandez dans les 9 h 9 min. Détails O Entrez votre adresse En stock. Quantité : 1 🗸 Ajouter au panier Achetez maintenant Transaction sécurisée Expédié par Amazon Vendu par Gang Ting Technolog... Détails Ajouter des options cadeau Ajouter à votre liste

Neuf & D'occasion (2) dès 10,44 € Livraison gratuite sur votre première commande en France métropolitaine et en Belgique.

> Vous l'avez déjà ? Vendez sur Amazon

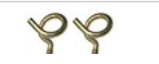

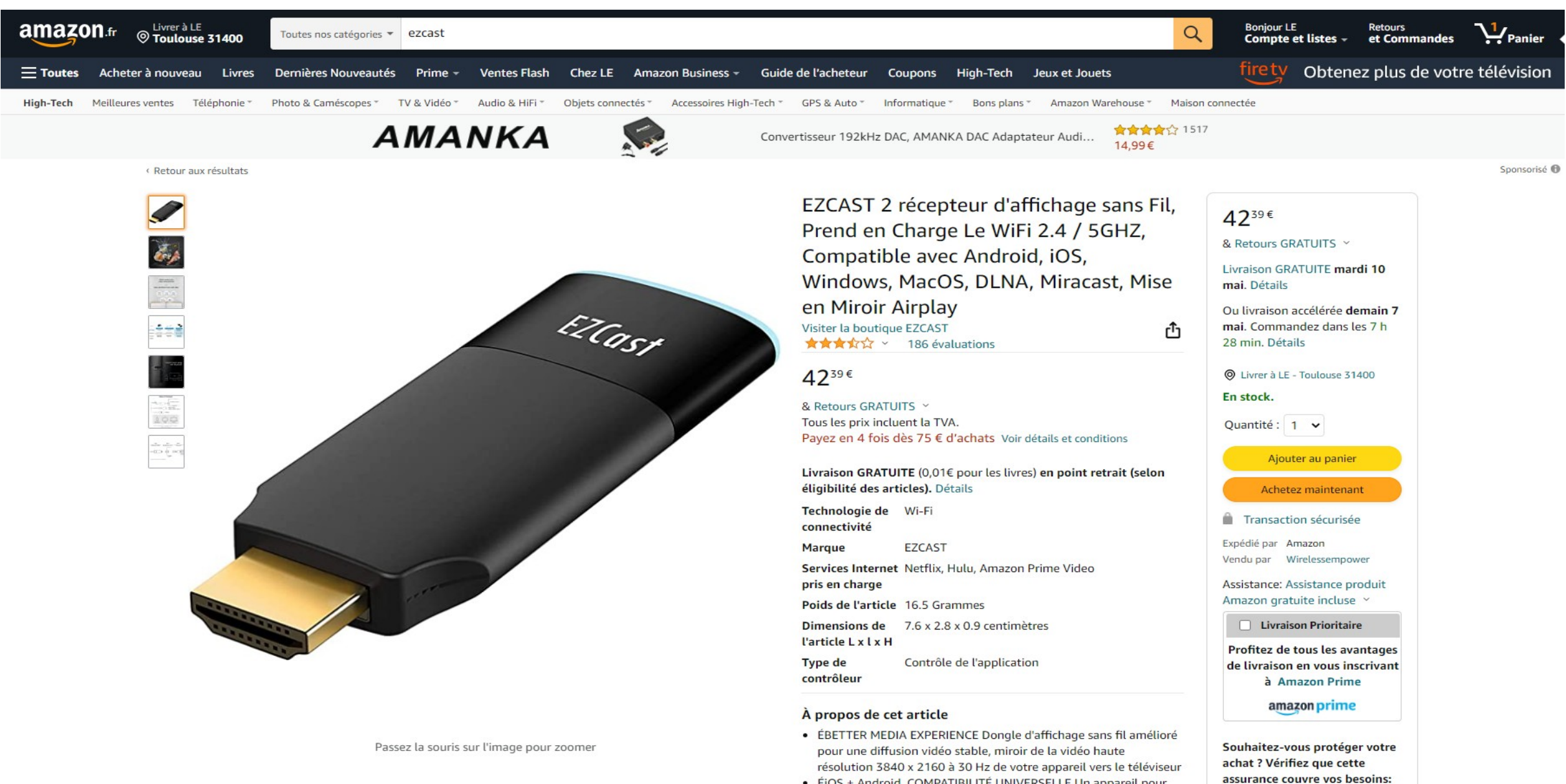

 ÉiOS + Android, COMPATIBILITÉ UNIVERSELLE Un appareil pour tous les membres de la famille. EZCast Ultra est compatible avec iOS, Android, MacOS, Windows et ChromeOS. Prend en charge plusieurs protocoles d'affichage sans fil, notamment DLNA, EZAir (Airplay), Miracast, Google Home Mirror, Chrome Browser Mirror.

2 ans de Garantie Prolongée

3 ans de Garantie Prolongée

pour 4,53 €

pour 7,30 €

11

# **EZCast Adapter Accessories**

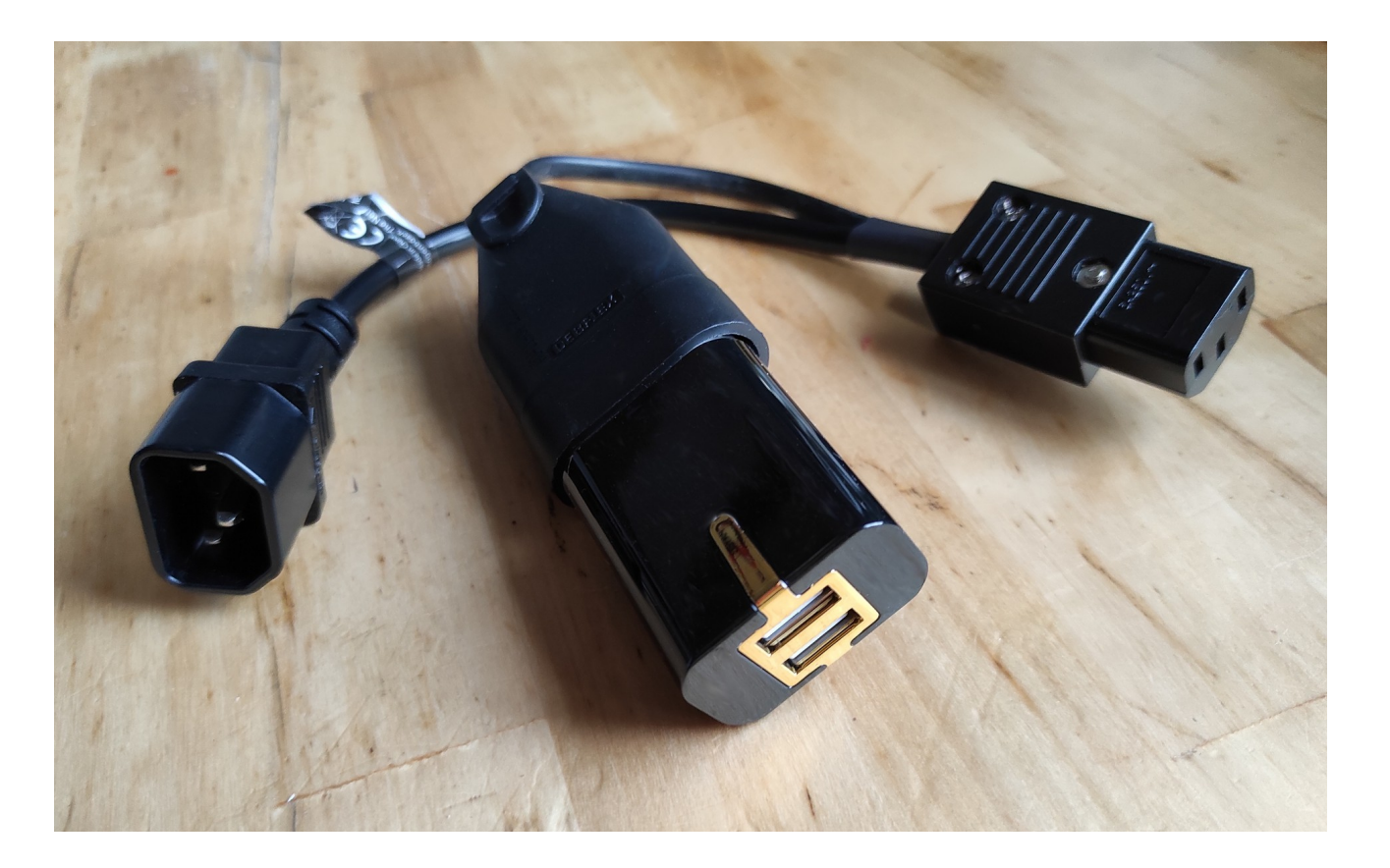

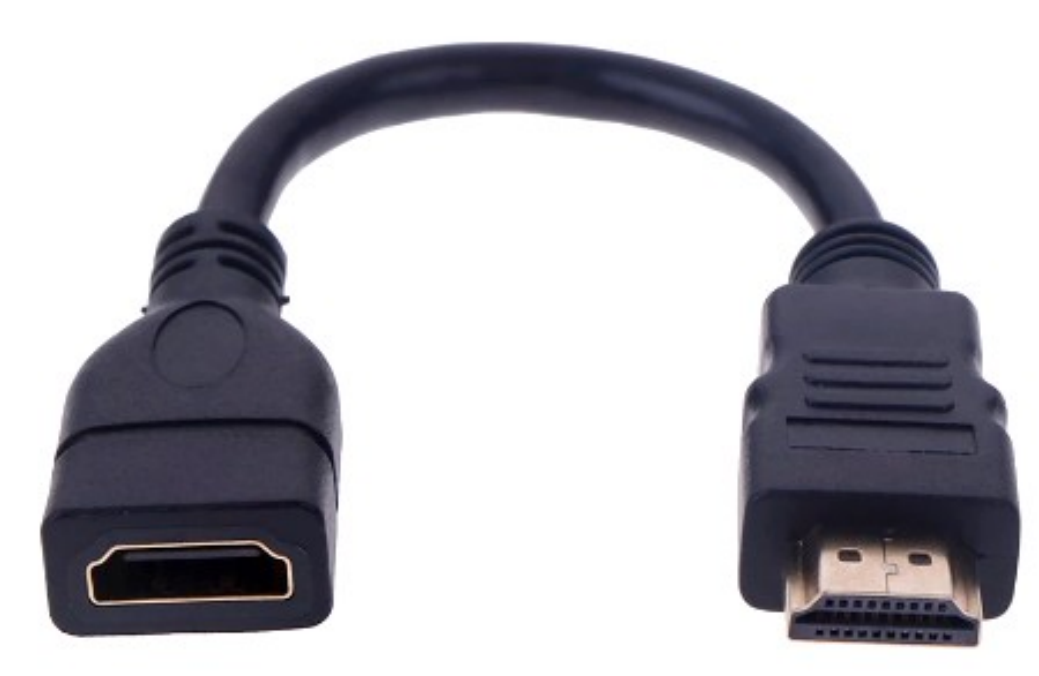

Power adapter to power the projector and the EZCast adapter (USB) Price : 29 € HDMI extension to be installed between the EZCast adapter and the HDMI input of the projector Price : 10 €

Order from Michel Le Neillon (Email : <u>admin@poolshot.org</u> - Phone : +33.(0)6.82.12.08.26) Shipping cost : depending on destination

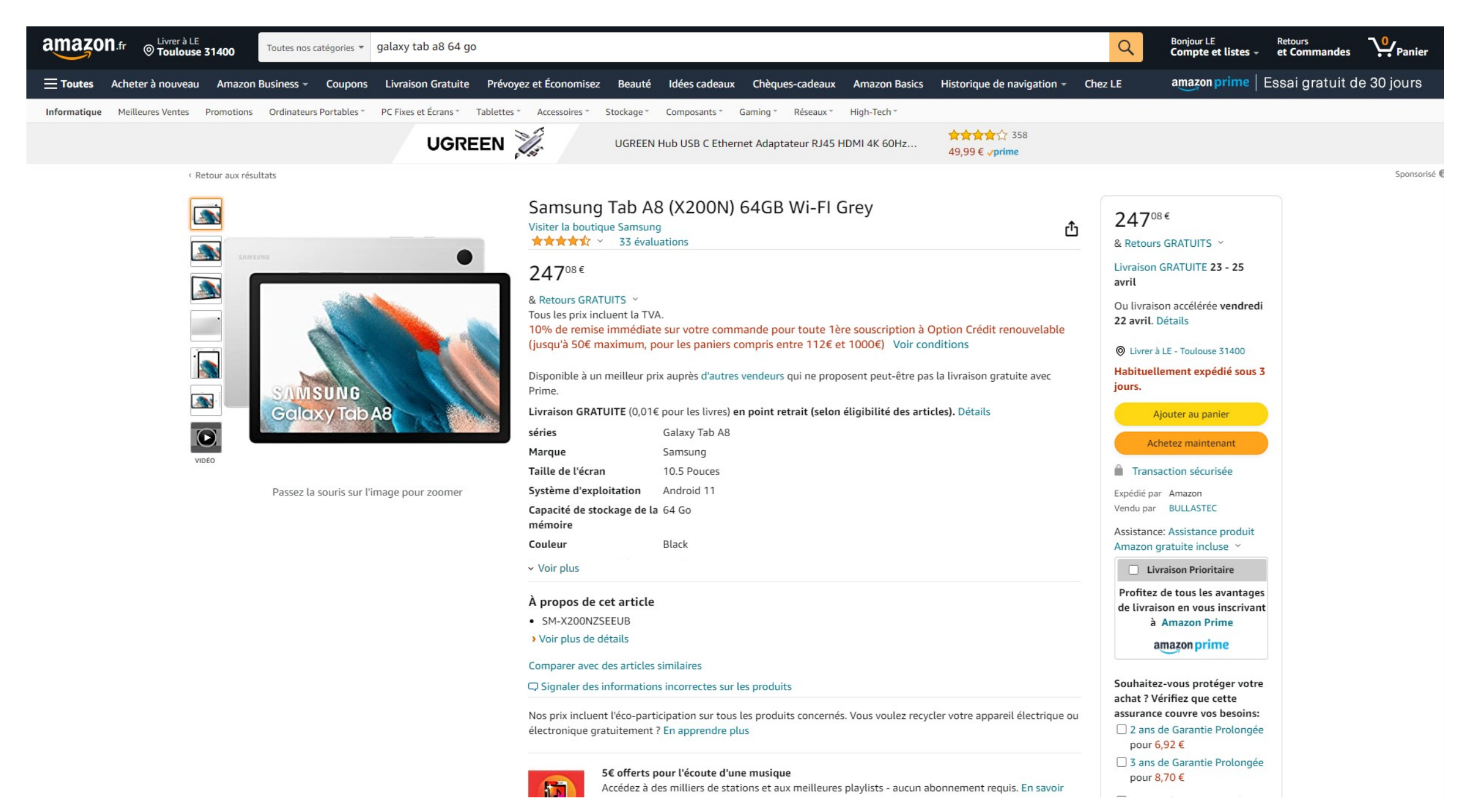

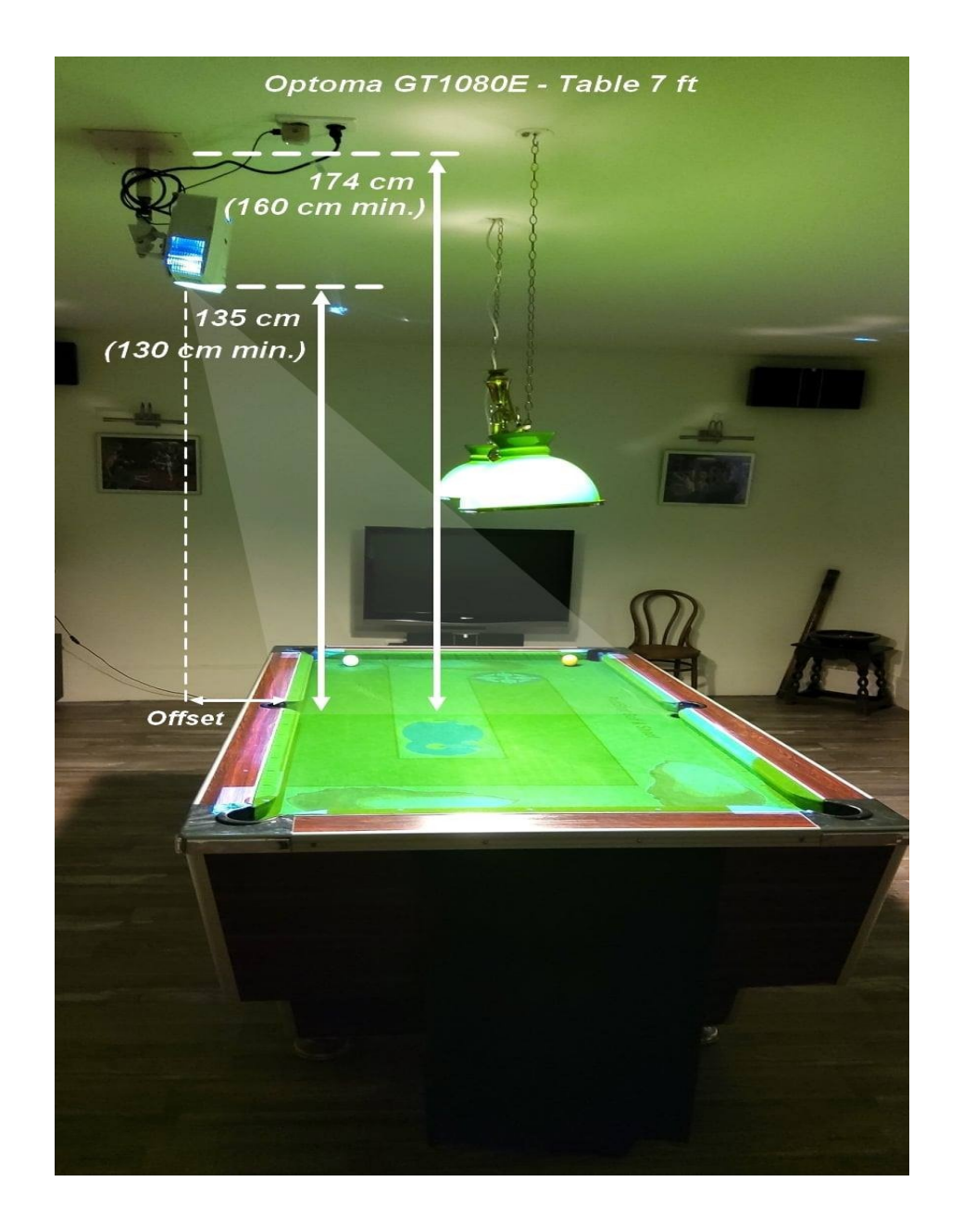

7ft Blackball table ceiling support example

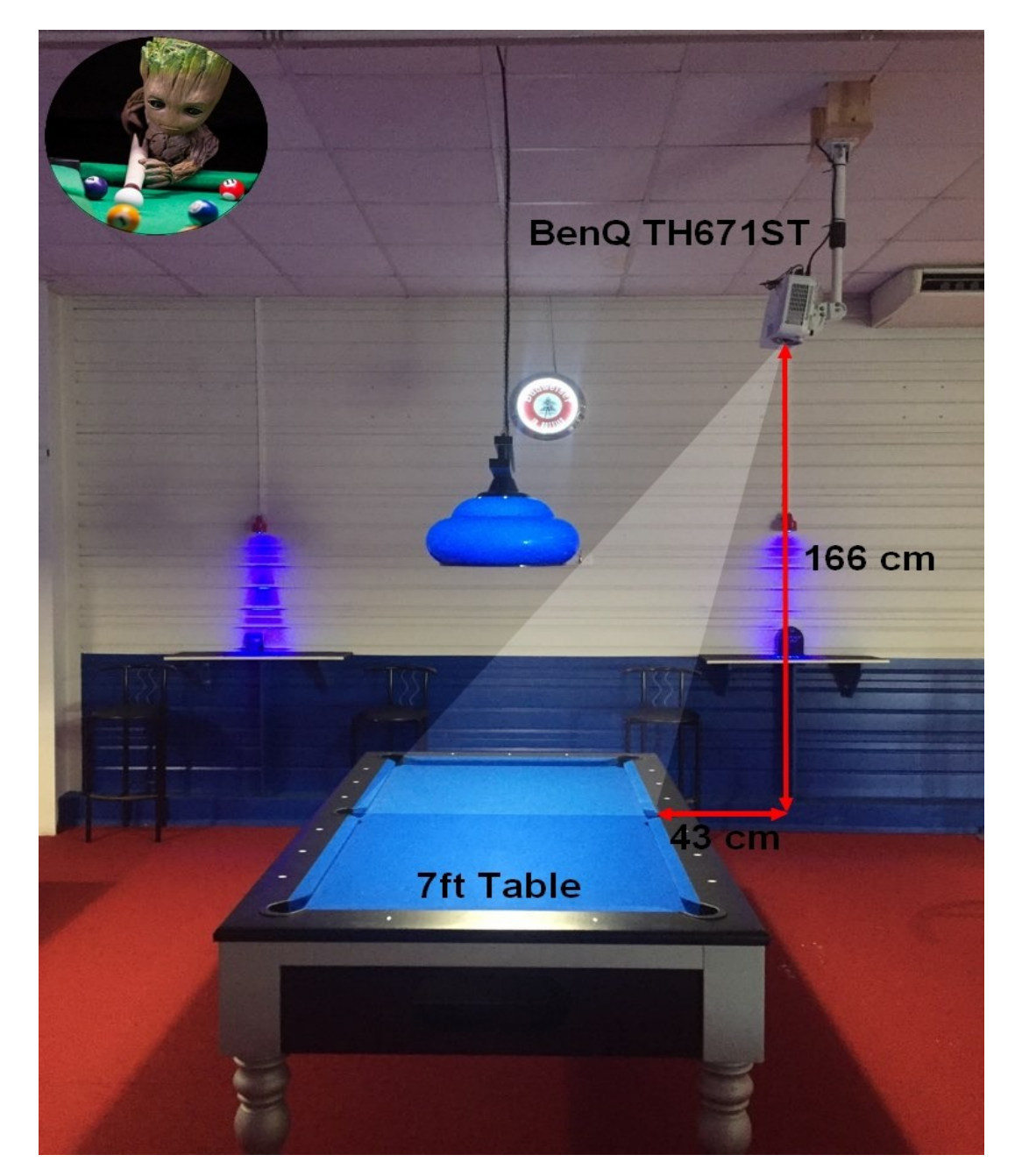

7ft Blackball table ceiling support example

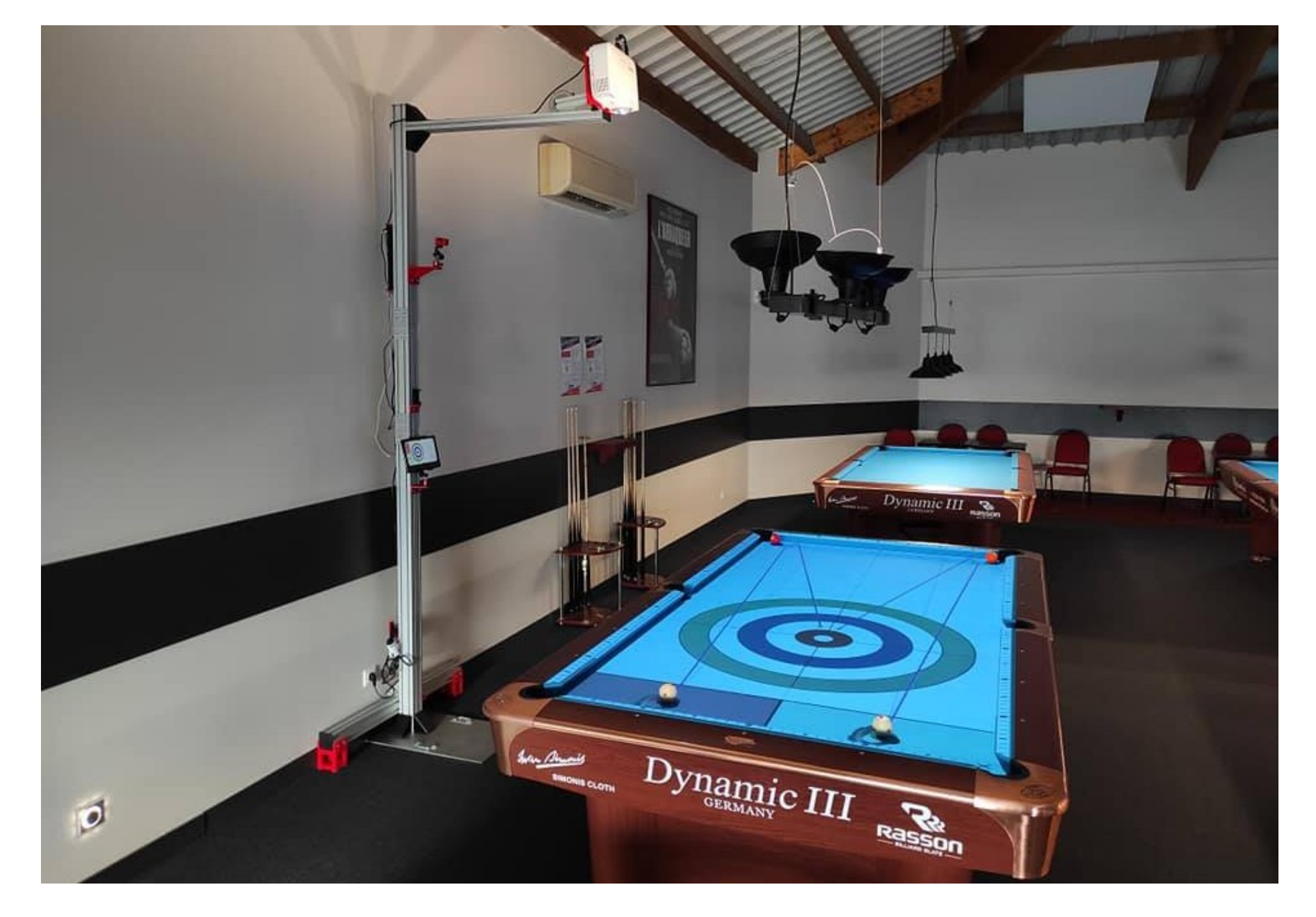

Example of a mobile stand for a 7ft Blackball table, 9ft US Pool table or 9ft Carom table with BenQ TH671ST projector

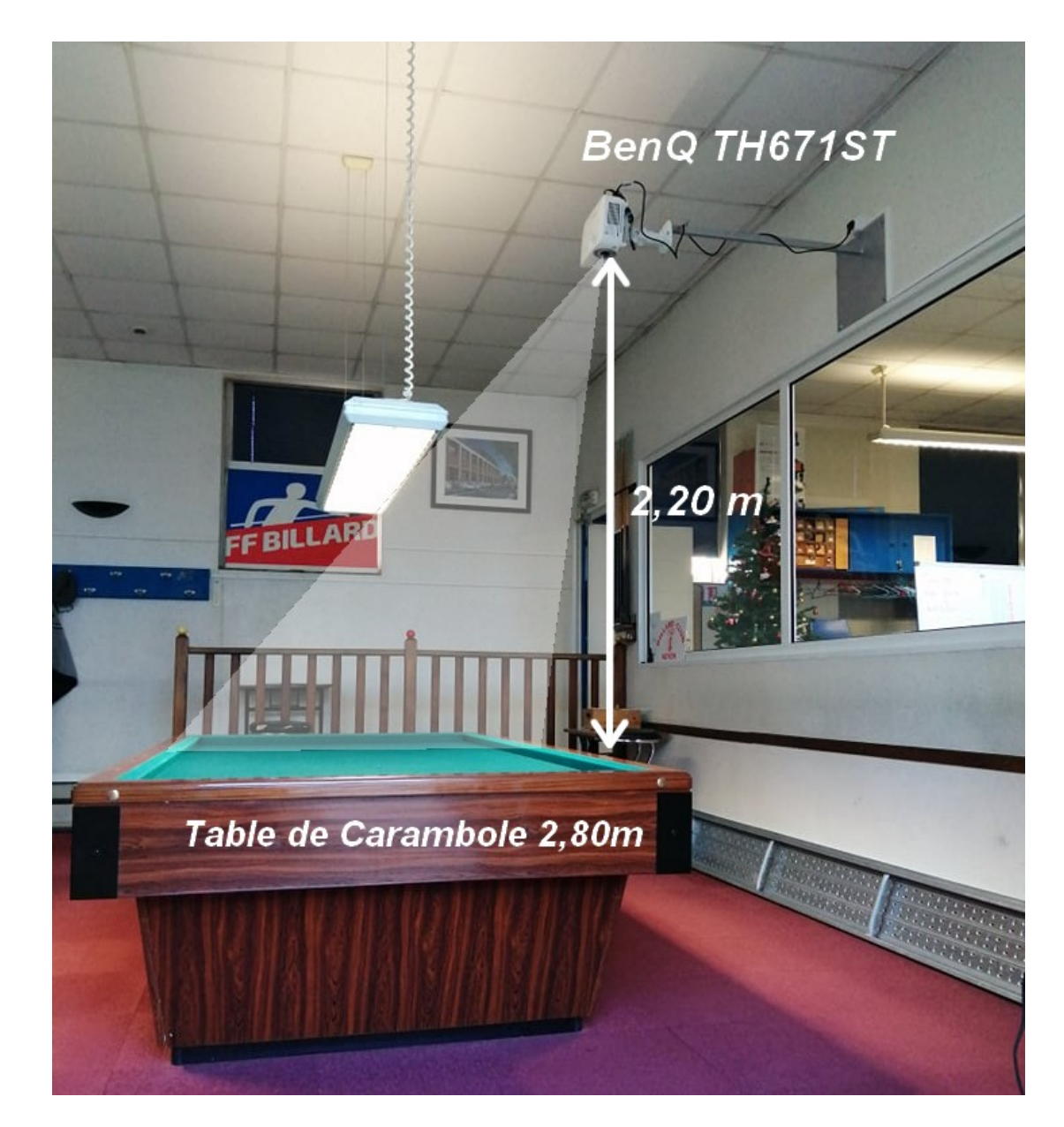

Example of support with wall plate for 7ft Blackball table, 9ft US Pool table or 9ft Carom table with BenQ TH671ST projector

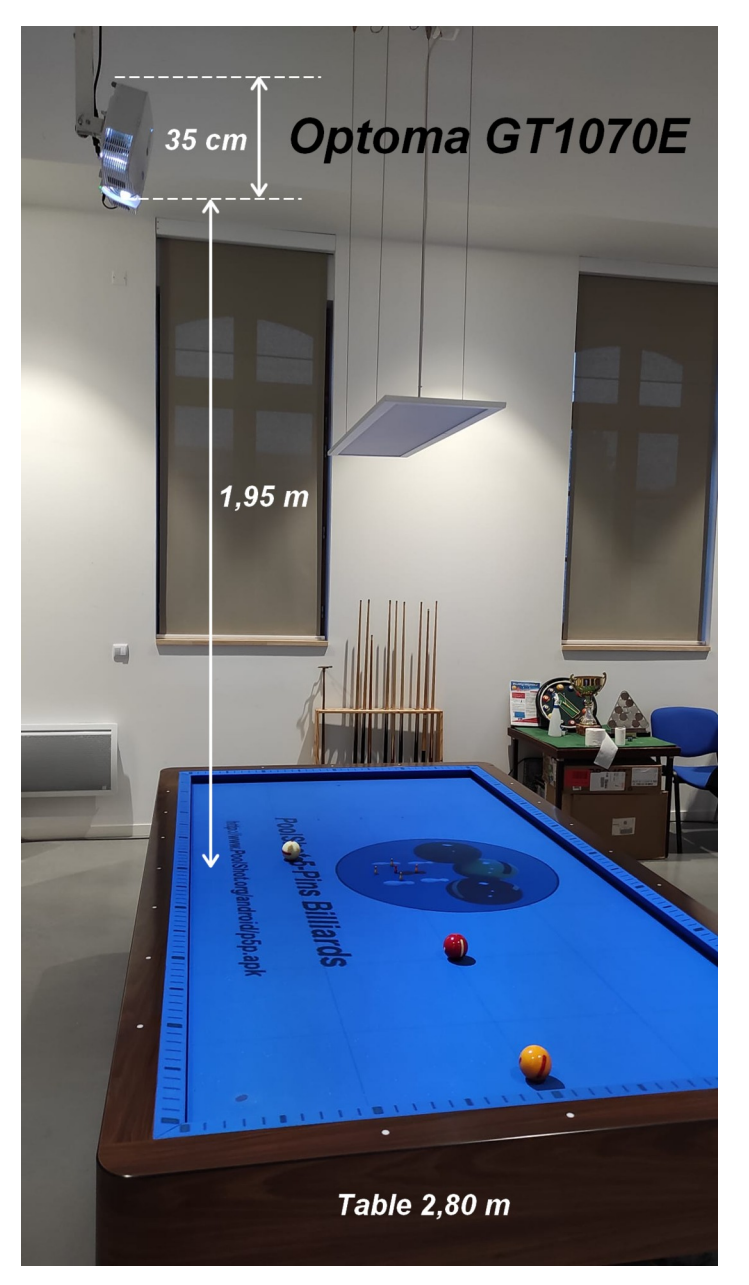

Example of distances installation for 9ft Carom table with OPTOMA GT1070E projector

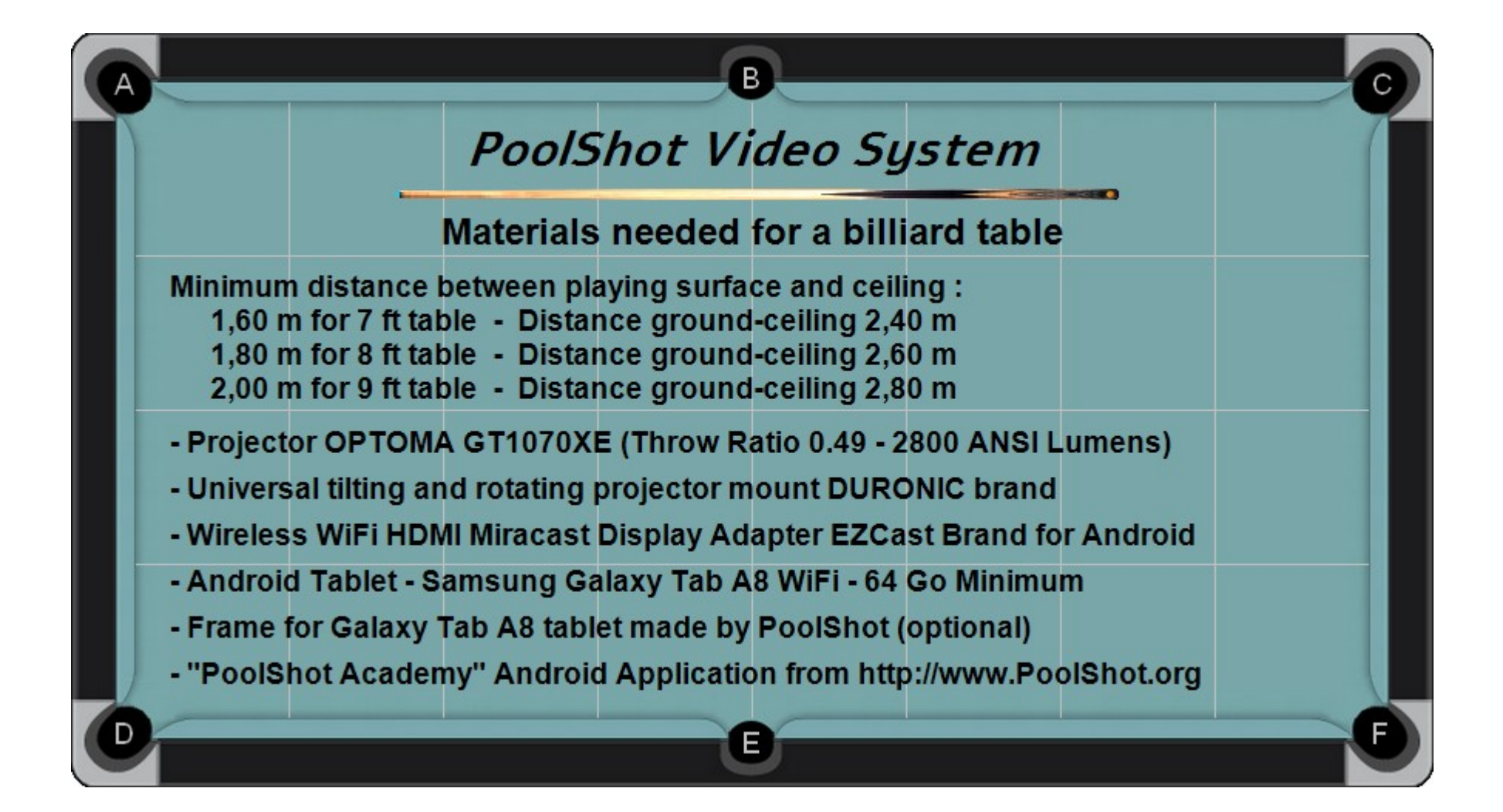

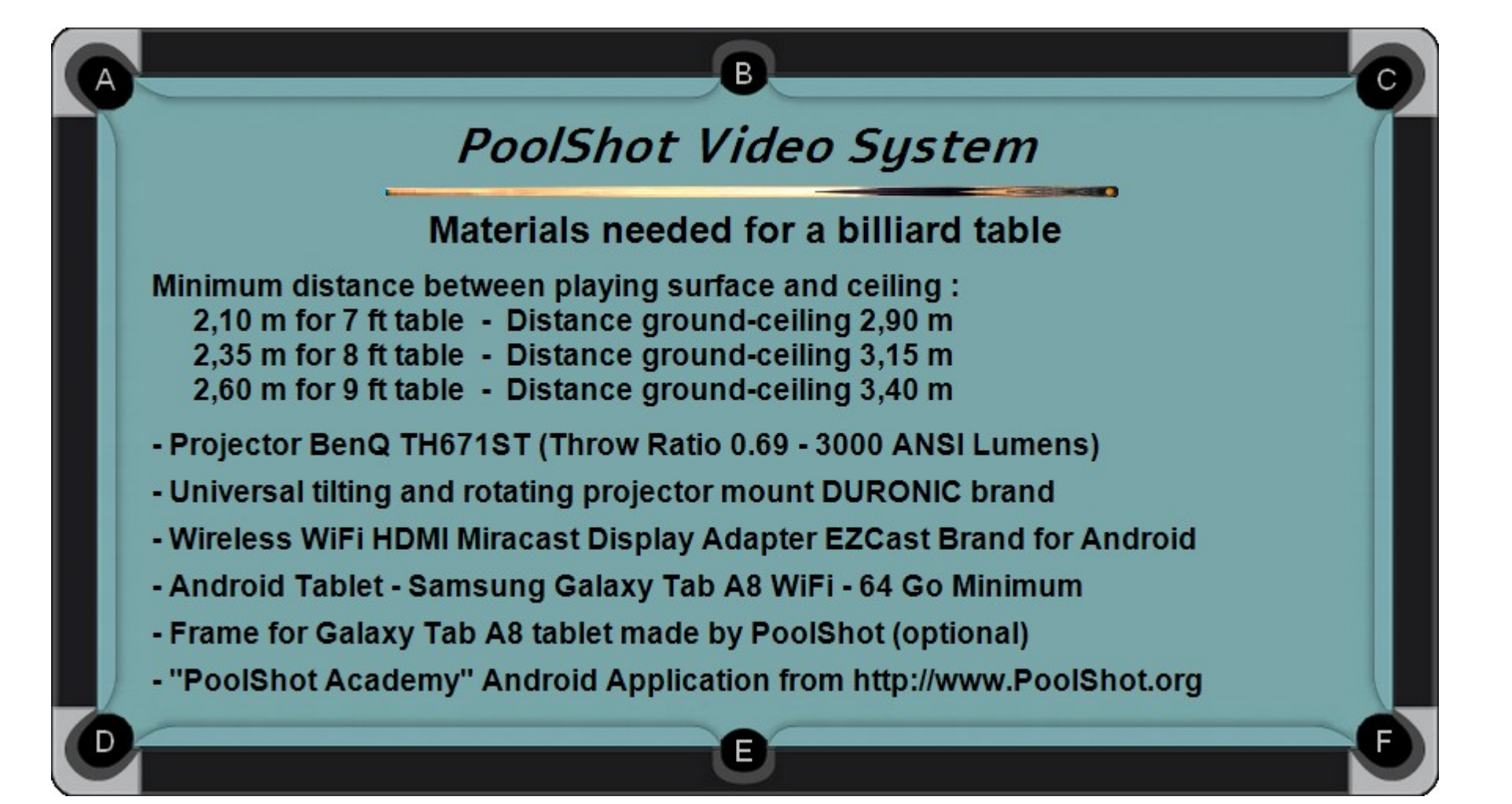

- Before installing the video projection system on a billiard table, it is necessary to determine how and by what support the projector will be fixed to the wall or ceiling.

- The ideal position of the spotlight is above (vertically) the central pocket of a long rail for a pocket billiard table and above the central diamond of a long rail for a Carom billiard table. It can be offset towards the outside of the table if the ceiling is too low or if there is a lamp in the path of the projection.

- Attention, the top of the projector is directed towards the center of the table and the underside of the projector is directed towards the outside of the table. Otherwise you cannot adjust the keystone of the projected image.

- The distance between the playing surface (table cloth) and the projector lens as well as the size of the table (playing surface + cushions) will make it possible to choose a projector with the necessary characteristics in terms of throw ratio (short focal length), light output (> 3000 lumens) and resolution (minimum 1280x800).

- A 2.80m Carom table requires more ceiling height than a 2m Blackball table.

- Taking distance measurements and taking pictures of the table and its surroundings will help define the optimal location for the projector. You can send the pictures and measurements to <u>admin@poolshot.org</u> for advice

- It will also be necessary to determine the conditions of use to benefit from an optimal experience: Facilitators, trainers, players, billiard school, frequency of use, time slots, choice of exercises.

- The choice of table is very important because the number of players and spectators around it can interfere with nearby tables.

- Estimate the cost of the complete system including: Projector, Stand, EZCast Wifi-HDMI adapter, 64 GB 10-inch Android tablet, "PoolShot" application (exercise program and games) (Blackball, US Pool or Carom).

- All equipment can be purchased on Amazon or in department stores.

- The applications for Blackball, US Pool or Carom Billiards can be downloaded from the website www.PoolShot.org

Only after all this has been defined, the installation can be considered and decided by the leaders of the club.

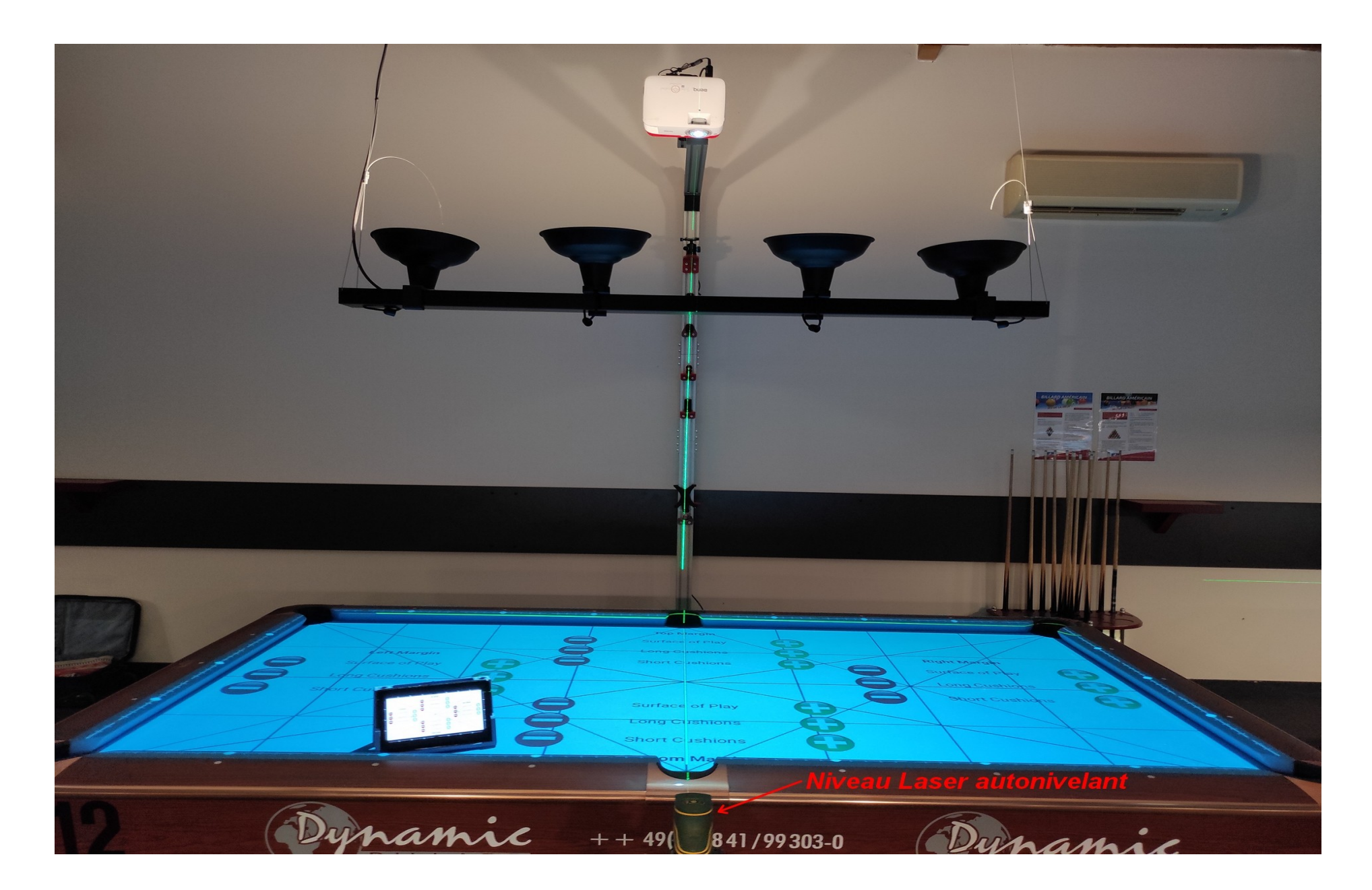

A self-leveling laser level allows for more precise and faster adjustment of projector positioning

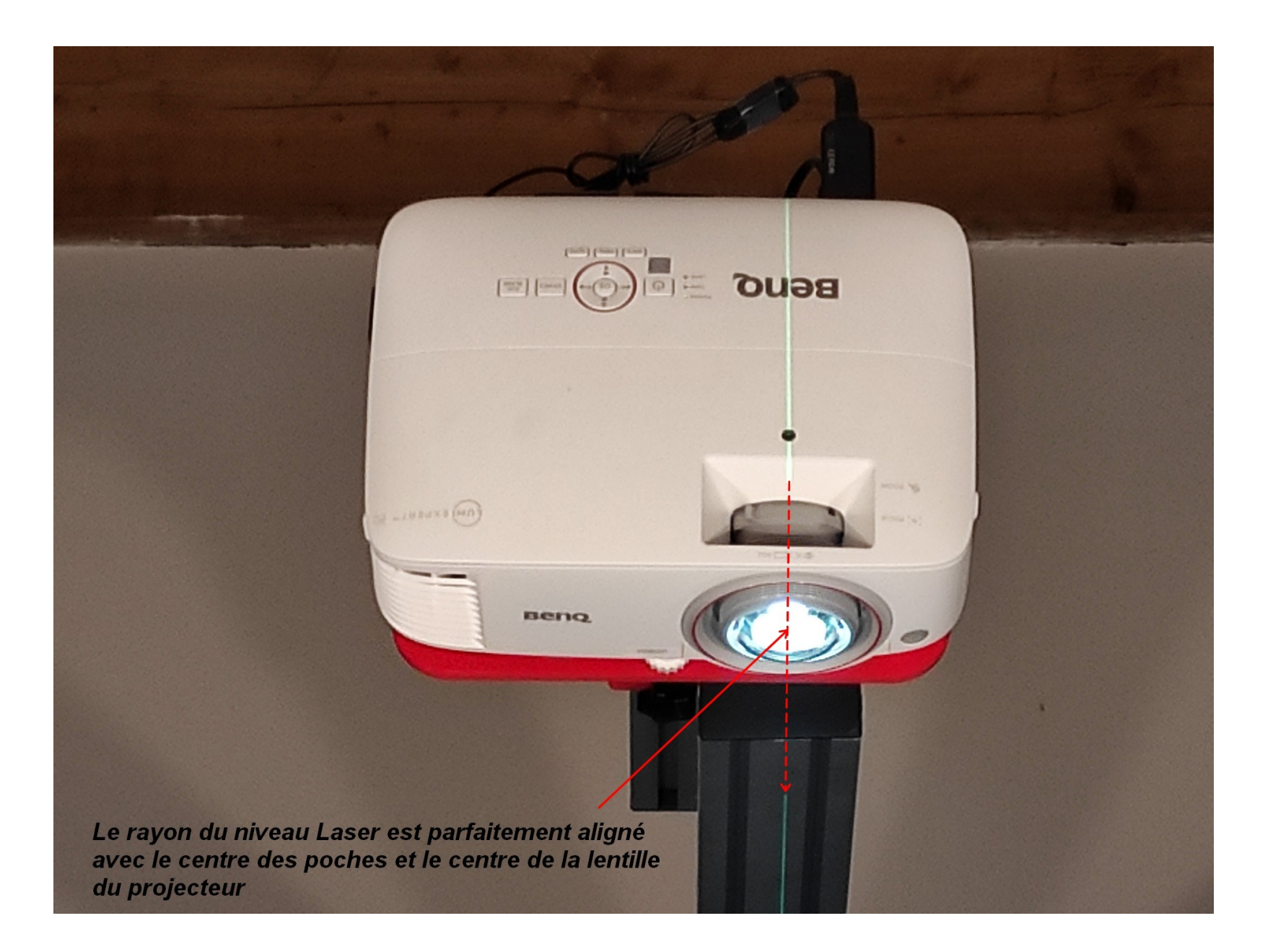

Centering the projector lamp provides a perfectly rectangular image

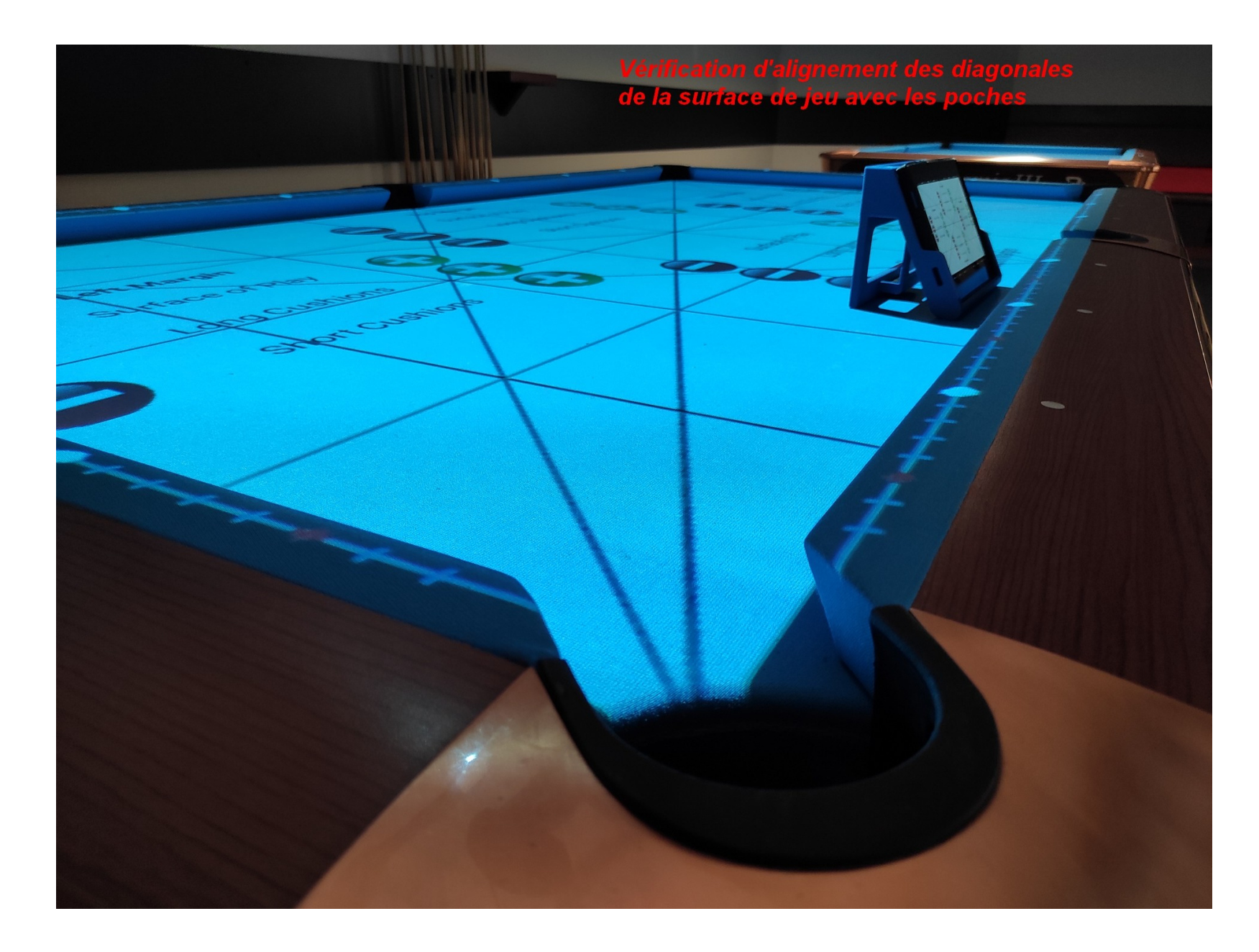

The diagonals make it possible to check the correct positioning of the image of the playing surface

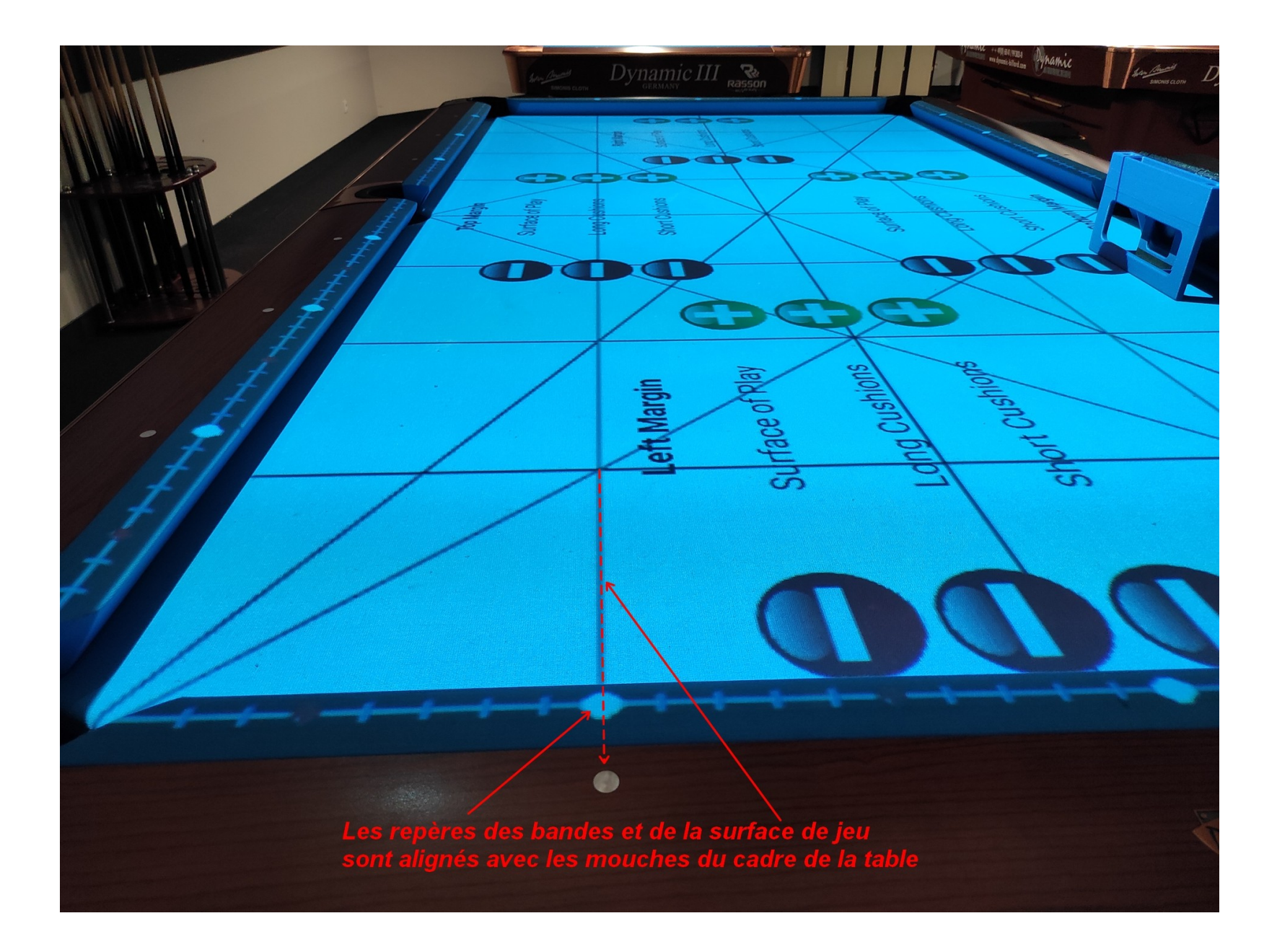

Three images are independently adjusted, the playing surface, long cushions sights, short cushions sights

### AGEN, AGENAIS ET ALBRET

# SPORT La table de billard devient écran numérique

Le Billard Club Agenais remplace les croquis d'exercice par un logiciel qui projette les schémas à même le tapis vert

#### Jean-Marc Lernould jm.lemould@sudouest.fr

n estompe légèrement la lumière et, miracle, le tapis vert de la table billard se transforme en terrain de foot. À chaque bout, un gamin doit placer ses 4 boules rouges ou jaunes dans la surface de réparation. Un exercice ludique où un projecteur doté d'un logiciel et piloté avec une tablette transpose les vieux schémas dessinés dans un cahier, à destination des débutants comme des Joueurs confirmés.

« C'est un ingénieur aérobilles sur le billard, indique leur tracé idéal, la position de la queue et la zone où elle doit arriver pour réussir facilement le coup suivant. On a aéronautique qui a mis donc, projetée sur le tapis, la trajectoire idéale de sa bille,

avec des conseils sur les teur la taper, etc. Le blackball privilégié

Le logiciel projette sur le tapis de billard 333 schémas et exercices, un projet

nautique de Toulouse et pas- billard blackball qui bénéficie Mongelard. Un dispositif qui a trois formateurs diplômés par sionné de billard, Michel Le de cet équipement, mais il se- coûté au club 1 200 euros. Neillon, qui a mis au point ce rait toujours possible de repa- Pour le blackball, on com- combre, qui vient de passer logiciel dont vient de se doter ramétrer le logiciel pour tous mence par casser un pack de deux semaines en Égypte où II le Billard Club Agenais », ex-les types de tables, à condition boules, et c'est lorsque le a arbitré les Championnats du plique Bruno Roche. On y re- de pouvoir déplacer le projec- joueur rentre sa deuxième monde et la Coupe du monde trouve tous les exercices selon teur, actuellement fixé au pla-boule qu'il choisit sa couleur, avec un autre membre du les niveaux (il comporte 333 fi- fond. « L'ingénieur a aussi en fonction du positionne- club, Guillaume Clusel. « Nous gures), billard de bronze, construit une potence pour ment général des autres sur la sommes le seul club en France d'argent et d'or. Ici, le logiciel déplacer le projecteur, mais il table et de la stratégie qu'il a à avoir deux arbitres internapositionne exactement les faut refaire les calculs pour choisie. Et on « ferme la table » tionaux, un européen, l'autre « C'est un ingénieur au point ce logiciel » saire. angles à choisir, à quelle hau- chaque type de billard. Nous intéressante que l'association grave), neuf jeunes de moins avons choisi de l'installer sur agenaise est labellisée Club de 21 ans et sept féminines. La un blackball où il supplée les école depuis seize ans, en ni- relève est bientôt prête ... formateurs, moins dispo- veau initiation en blackball, et Dans la salle construite récem- nibles pour cette discipline », en perfectionnement en Rerseignements : 06 40 18 66 77, ou sur

la Fédération, dont Hervé Lalorsque l'on rentre ses sept mondial, et nous avons égalebilles rouges ou jaunes, en ter- ment trois arbitres fédéraux », minant par la noire. Une véri- relève Hervé Lacombe. table guerre de placement, Le club compte 60 licenciés. donc, en ne laissant, dans l'i- dont quatre passes scolaires déal, pas la main à l'adver- (des élèves qui pratiquent le billard au collège Jasmin, à La formule est d'autant plus Agen, ainsi qu'à l'IME de Fon-

ment pour le club, c'est un explique le président Marc billard français. Il dispose de Internet : www.billardagen.com

Do not hesitate to invite local media, journalists, regional television, etc. 26

## Billard Club de Guignicourt Visite du conseil municipal

Le samedi 7 MAI 2022, Philippe TIMMERMAN et Patrick BARTELS, accompagnés d'une dizaine de conseillers municipaux, avaient répondu à l'invitation du Billard Club. Pour certains, c'était l'occasion de visiter nos locaux, et pour tous, la possibilité de découvrir

notre nouveau système de vidéo projection pédagogique dédié à l'apprentissage du billard.

Chacun des invités, maires et conseillers, a pu essayer et apprécier cette nouvelle application qui révolutionne l'apprentissage par des projections directement sur la table de billard, de figures sélectionnées avec ou sans trajectoires proposées.

Il est peu de dire que tous ont été séduits par ce nouveau procédé qui permet, au-delà des figures académiques, de proposer à tous et en particulier au jeune public, des jeux ludiques pour une approche originale et amusante du billard.

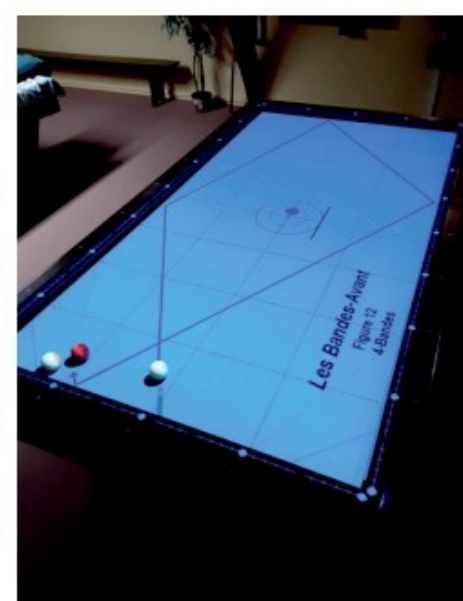

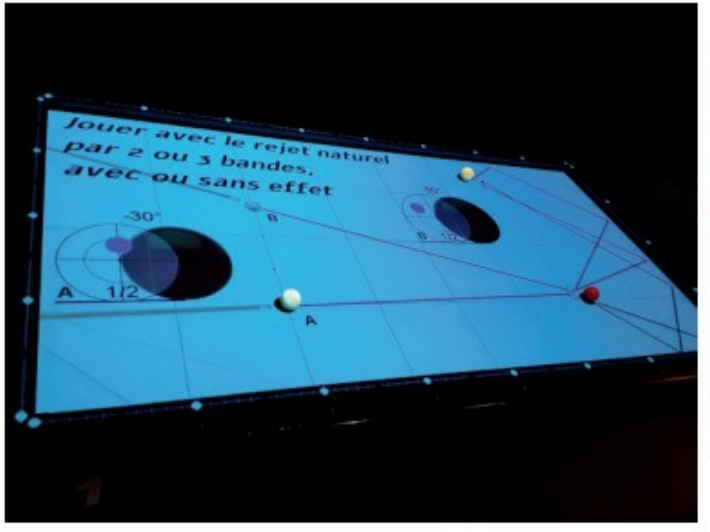

Nul doute que le dynamisme montré par l'association au service de sa volonté d'aller de l'avant devrait permettre à tous de découvrir ce loisir. Le Billard Club de Guignicourt étudie actuellement, en collaboration avec les services jeunesse et loisirs de la Champagne Picarde, les activités qui pourraient permettre au jeune public de s'initier au billard et, ainsi, de sensibiliser leurs parents pour découvrir l'association jusqu'à maintenant trop méconnue.

Venez les rencontrer à la Halle (à côté de la gare). Il y a souvent du monde l'après-midi. Vous pouvez prendre rendez-vous avec :

Christian Legros : tel : 06 20 95 47 14 @ christian.legros0@sfr.fr Jean-Paul Calais : tel : 06 70 84 84 30 @ jean-paul-calais@orange.fr

JUILLET - SEPTEMBRE 2022 - Nº15 - BULLETIN COMMUNAL DE VILLENEUVE-SUR-AISNE 5

Do not hesitate to invite your city officials, works councils, local establishments, etc.

# **Procedure for adjusting the projection image on the billiard table**

1 - In the application, click on the "Home" button, then the "Infos" button.

2 - In the Infos page, click on the "Settings - Parameters" button (Hammer and screwdriver).

3 - In the Settings page, activate all the switches and radio buttons corresponding to your installation.

4 - Click on the "Margins Setup" button but do not change the margin settings for now. You will adjust the margins after positioning the video projector correctly.

5 - Activate the projection of the image of the application using the screen casting or screen mirroring function and the EZCast adapter (or another brand of MiraCast adapter).

6 - Set up the video projector so that the image is perfectly framed with the playing surface and covers or even exceeds the outside of the cushions. The projector's Zoom function should be adjusted to get the largest possible image.

7 - Position the video projector so that the bottom of the image is perfectly parallel with the long rail closest to the projector. It is imperative that the center of the projector lens is aligned with the line between the side pockets.

8 - Adjust the trapezoid so that the sides of the image are perfectly parallel with the short rails.

9 - Make sure that the image exceeds a little outside of all the cushions or at least completely covers them.

10 - Once the edges of the image are perfectly parallel with all the rails, you can precisely adjust the margins using the "Margins Setup" page of the application. There are 3 different images to adjust in size and position: the playing surface, the long cushions sights and the short cushions sights.

11 - Fine tune the size and position of the image of the surface of play by clicking on the "+" buttons to increase the margin or "-" to decrease the margin.

12 - Adjust the image of the sights on the Long Cushions.

13 - Adjust the image of the sights on the Short Cushions.

14 - In the "Settings" page, you can select a sights style from 5 different styles.

15 - Once the projection is perfectly framed, you can save the settings using the "Save" button on the Settings page. You can also export the margin values with the "Export Margins" button to be able to retrieve them in other "PoolShot Academy" applications using the "Import Margins" button.

Projector and Wifi-HDMI adapter startup procedure :

## Verification steps:

- 1 Check that the USB power cable of the Wifi-HDMI adapter is connected to the 2.1A output of the mains-USB adapter
- 2 Disconnect the mains cable from the assembly (Projector + EZCast power supply)
- 3 Reconnect the mains cable after 30 seconds.
- 4 Visually check that the Mains adapter Alim USB lights up (green color on the outline of the adapter)

### **Getting started:**

- 5 Switch on the projector with its remote control
- 6 Wait 2 minutes for everything to initialize
- 7 The projected image on the table must be that of the EZCast

## Checking the WiFi connection from the tablet to the EZCast adapter:

8 – With the tablet, go to Settings, Wifi connection, check that the EZCastxxx network is available, then select it, enter the password if necessary (it is projected on the table, it is indicated after PSK:)

## Tablet screen projection (casting):

- 9 In the EZCast application, click on the connection icon at the top right, the EZCast wifi network should appear, select it.
- 10 On the tablet, a screen appears with navigation buttons in the center, click on "OK" then on the back button of these navigation buttons.
- 11 Click on the casting icon (display of the tablet screen by the projector) which is in the center of the three buttons at the top right.
- 12 An image appears, confirm the casting, i.e. the video broadcast of the tablet screen.
- 13 Click on the central navigation button of the tablet to display the desktop and launch the "PoolShot" application.

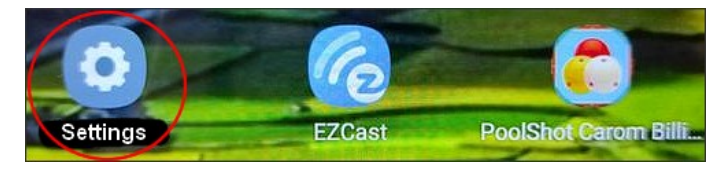

Ξ

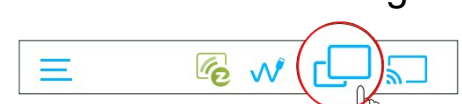

6

# **PoolShot Video System startup procedure**

## Getting started:

- 1 Switch on the projector with its remote control.
- 2 Wait 2 minutes for everything to initialize.
- 3 The projected image on the table must be that of the EZCast adapter.
- 4 Switch on the tablet.

## Checking the WiFi connection from the tablet to the EZCast adapter:

5 – With the tablet, go to Settings, Wifi connection, check that the EZCastxxx network is available, then select it, enter the password if necessary (it is projected on the table, it is indicated after PSK:).

A very quick method consists in deactivating the WiFi of the tablet, then reactivating it. The tablet will automatically connect to the nearest Wi-Fi network.

## Tablet screen projection (casting):

- 6 In the EZCast application, click on the connection icon at the top right, the EZCast wifi network should appear, select it.
- 7 On the tablet, a screen appears with navigation buttons in the center, click on "OK" then on the back button of these navigation buttons. Depending on the version of the EZCast application, you will have to return to its home page.
- 8 Click on the casting icon (display of the tablet screen by the projector) which is in the center of the three buttons at the top right.
- 9 An image appears, confirm the casting, i.e. the video broadcast of the tablet screen.

### Launching the PoolShot app:

10 - Click on the central navigation button at the bottom of the tablet to display the desktop and launch the "PoolShot" application.

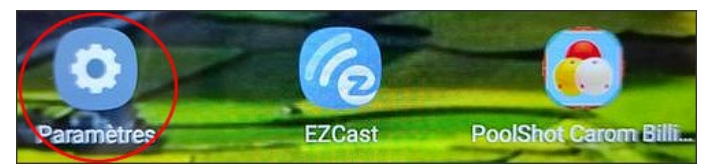

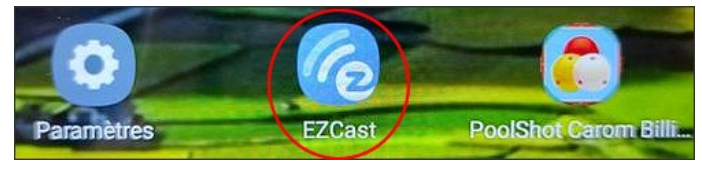

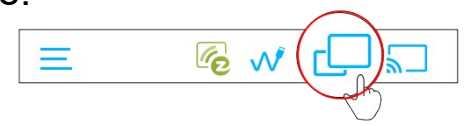

Co

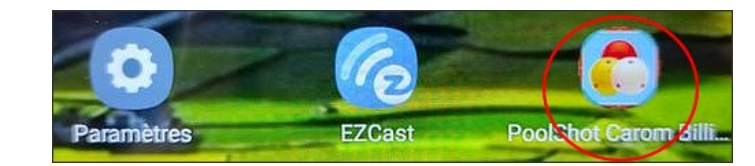

# **PoolShot Video System user training**

To benefit from the best possible experience with this new fun and educational tool, PoolShot offers assistance for the installation of the projector and training in the use of applications:

The 4 phases of PoolShot Academy training and assistance:

1 - Discovery of the system before installing the projector and before purchasing the user license (free video).

2 - Assistance with the installation and adjustment of the projector (free in video, paid in person).

3 - "PoolShot Academy certified" facilitator-instructor training after installation of the projector and purchase of the license (paying by video or face-to-face).

\* Facilitator module.

- a) Application functions, exercises, collections of drills, players, scores, statistics, info/instructions, coaching. Duration 3 hours. 2 sessions of 1h30 for 4 facilitators max.

- b) Use in real situation with practitioners, discovery, initiation, improvement, games, mini-tournaments. Duration 3 hours. 2 sessions of 1h30 for 4 facilitators max.

\* Instructor module.

- c) How to create and add your own exercises to applications with PoolShot Software.

Duration 3 hours. 2 sessions of 1h30 for 4 facilitators max.

- d) Creation of your own collection of exercises (mpd.apk).

Duration 3 hours. 2 sessions of 1h30 for 4 facilitators max.

- e) Oral and practical exam, MCQ to validate the "PoolShot Academy Leader-Instructor" certificate. Duration 30 minutes.

4 - Monitoring and periodic debriefing to improve the system and applications (free).

Training and assistance can be carried out remotely by video conference or face-to-face (on site).

Training is provided by the PoolShot Academy Training Managers.

Disciplines concerned: Blackball, US Pool, Carom Billiards. Contact Michel Le Neillon for any request. (admin@poolshot.org)

# **Creation of exercises for the "PoolShot Video System"**

You can create your own exercises or images to video-project them with the "PoolShot Video System".

Several solutions are available to you :

- 1 Add to the application you are already using exercises you can create with "PoolShot" software
  - All PoolShot applications can receive additional exercises.
  - Training in the creation of exercises is recommended. Price 20€/hour. On-demand training program.
- 2 Bring your exercises for the development of a specific application.
  - Allow the PoolShot.org developer team to draw inspiration from the exercises you have already created on paper, pdf or website.
  - You bring your advice for the design of exercises and texts of instructions.
  - Your name will be indicated in the list of contributors.
  - You get 5 application activation keys for free.
  - You can sell these activation keys to your customers.
  - Then you get a 50% discount on the price of the following keys.
- 3 Developing an app in partnership with PoolShot.org :
  - A specific application is developed. It will consist of 100 to 300 exercises validated by PoolShot.org.
  - You create the content, i.e. the exercises, images, promotion of your club, your activities, etc.
  - You design the exercises, instructions and pictures with the "PoolShot" software.
  - You benefit from activation keys for free and without quantity limit.
  - You will receive a commission on sales made by PoolShot.org
  - Commission rate: 30% if creation of all the content in complete autonomy or rate according to the prorata of the participation.